# TMU-1000 合并单元测试仪使用说明书

# 目 录

| ~                    | 2   |
|----------------------|-----|
| 概述                   | . 2 |
| 主要功能                 | . 2 |
| =视图                  | 4   |
| •使用说明                | 9   |
| PC 软件和硬件设备的通信连接      | .9  |
| 系统配置                 | 10  |
| 精度测试                 | 18  |
| 报文监视                 | 40  |
| 报文分析软件               | 43  |
| 动作时间                 | 47  |
| - 输出到 MU 前端的数字协议标准 5 | 51  |
| 二精度测试合格与否误差评定条件 5    | 57  |
| 测量用电流通道误差评定条件        | 57  |
| 保护用电流通道误差评定条件        | 57  |
| 测量用电压通道误差评定条件        | 58  |
| 保护用电压通道误差评定条件        | 59  |
|                      | 概述  |

# 1.简介

#### 1.1 概述

国家对智能电网的投入力度越来越大,做为智能电网的重要组成部分,数字 变电站的规模也越来越大,大规模的数字变电站的建设和运营就涉及到很多数字 智能设备的运维检修。合并单元(MU)作为数字变电站的重要设备,它承载着电 力系统二次设备前端数据采集、合并、转换的重要功能,故对合并单元(MU)的 功能及性能的有效测试,成为了智能站测试工作的一个重要环节。TMU-1000 就 是针对这种客观需求而进行研发的,它让智能变电站的建设和维护变得更加的简 便、稳定、可靠。

#### 1.2 主要功能

#### 1. 精度测试

完成 MU 输出的所有电压、电流通道的幅值误差、相位误差、频率误差的测试。

#### 2. 采样延迟测试

测试采样报文的绝对延迟和额定延迟时间。

#### 3. 采样值、GOOSE 报文异常分析及统计

可对采样值丢包、错序、重复、失步、采样序号错、品质异常等情况进 行实时分析及统计。可对 GOOSE 变位次数、TEST 变位次数、Sq 丢失、Sq 重复、St 丢失、St 重复、进行实时分析及统计。

#### 4. 对采样报文的离散度进行分析统计

可以将每个报文打上高准确度的时间戳,对每个报文的绝对时间和报文 与报文之间的相对时间进行分析。

#### 5. 对时性能测试

可以和 MU 一起同时接收外部时钟对时测试 MU 的对时精度和守时精度, 也可以当主时钟给 MU 授时测试 MU 的对时精度和守时精度。

#### 6. 电压并列、切换功能测试

可通过 GOOSE 报文或硬接点发送刀闸位置,完成合并单元的电压并列、 电压切换功能的测试。

#### 7. 采样值报文波形实时显示

对采样值报文可绘制成实时波形,用于分析电流、电压的幅值、相位等。

#### 8. 采样值报文、GOOSE 报文离线解析

对合并单元输出的采样值报文、GOOSE 报文进行解析,可以统计报文的 离散度,是否有丢点等相关信息,支持标准 PCAP 格式的报文文件。

# 2.硬件视图

# 放大器输出端口

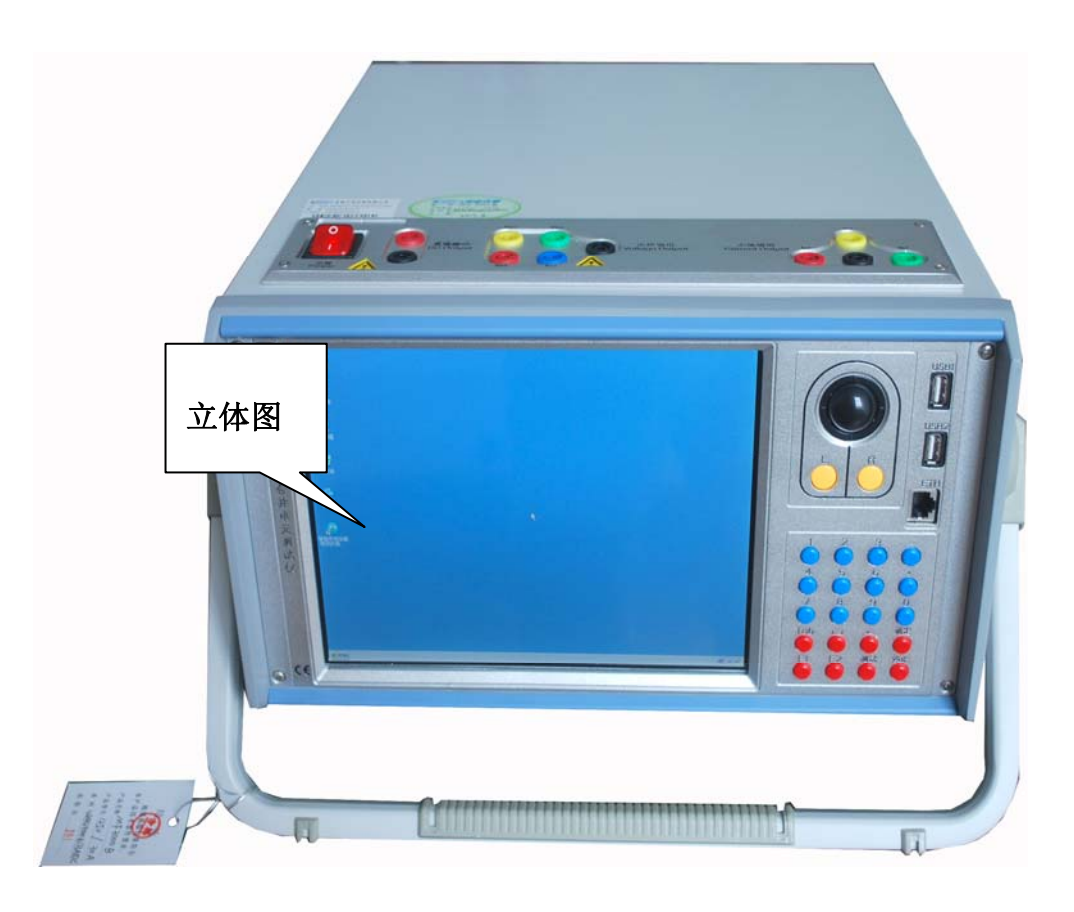

1. 本设备放大器输出为: 4V+3I,具体参数如下:

|         | 电压放大器                                                                    |
|---------|--------------------------------------------------------------------------|
| 设置      | 各相输出电压幅值,频率和相位独立可调                                                       |
| 幅值      | 4×125V/相                                                                 |
| 准确度     | ±0.05% (4V~125V) ,±2mV(0.5V~4V)                                          |
| 分辨力     | $1\text{mV}$ (0.2V ${\sim}10\text{V})$ , 10 mV (10V ${\sim}125\text{V})$ |
| 最大输出功率  | <b>&gt;60\/∆/相  4×125\//相时</b>                                           |
| Pmax    | 200VA/18; 4×123V/1803                                                    |
| 电压上升下降时 | <100us                                                                   |
| 间       | <100µs                                                                   |
| THD%    | ≤0.05% (10V~125V)                                                        |

| 频率      | 1Hz~1kHz                              |
|---------|---------------------------------------|
| 输出时间    | 额定条件下,连续输出                            |
| 组件安全    | 过载、短路自动检测并告警                          |
| 电流、电压同步 | <10.0                                 |
| 误差      | STORS                                 |
|         | 电流放大器                                 |
| 设置      | 各相输出电流幅值,频率和相位独立可调                    |
| 幅值      | 3×30A/相                               |
| 准确度     | ±0.05% (0.2A~30A), ±0.1mA(0.05A~0.2A) |
| 分辨力     | 1mA                                   |
| 最大输出功率  | 2~204/担时 ~ 200/4/担                    |
| Pmax    | 3×30A/7日印,2300VA/7日                   |
| 电流上升下降时 | <100.05                               |
| 间       | <100µs                                |
| THD%    | ≤0.05%(0.2A~30A)                      |
| 频率      | 1Hz $\sim$ 1kHz                       |
| 检山时间    | <10A/相,连续输出;10A~15A/相,>               |
|         | 100s; 30A, >20S                       |
| 异常工况报警  | 过载、开路自动检测并告警                          |

2. 本设备提供一组辅助直流输出独立接口,输出范围: DC 0-250V。

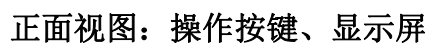

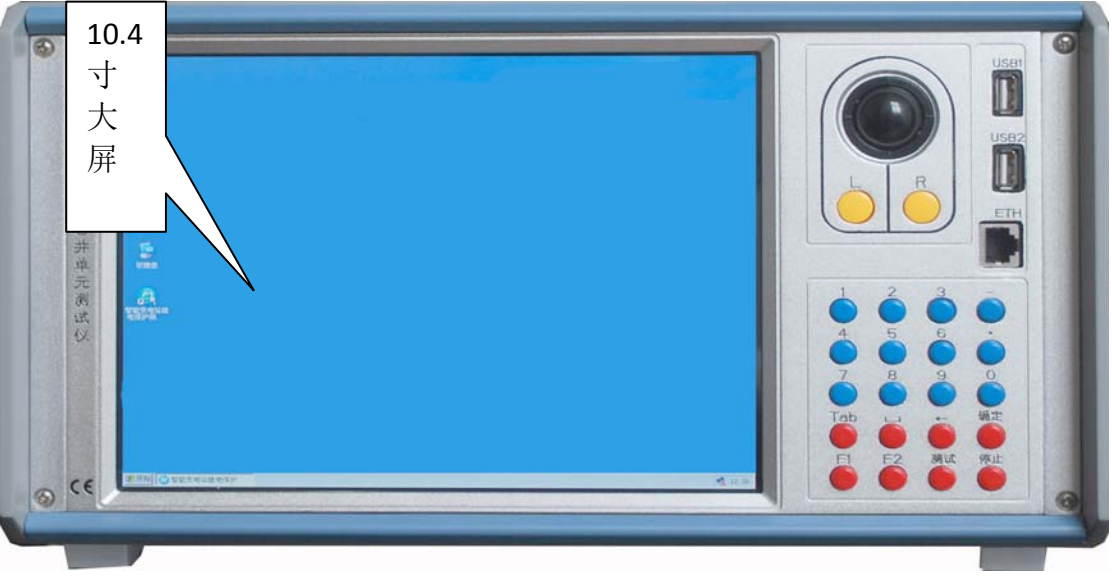

- 1. 正面为合并单元测试仪的用户输入键盘、轨迹球鼠标、工控机 USB 接口以及 工控机的网口。
- 2. 键盘提供了数字键和基本的功能键,为非全功能键盘,当用户需要全功能键 盘输入时可以使用软件界面提供的软键盘输入。
- 轨迹球鼠标可以全部模拟传统鼠标的左右键、点击、滚动等功能,用户也可 以通过 USB 接口连接传统鼠标对仪器进行控制。
- 4. USB 接口为标准为 2.0 接口,可以连接 USB 相关操作设备和存储设备。

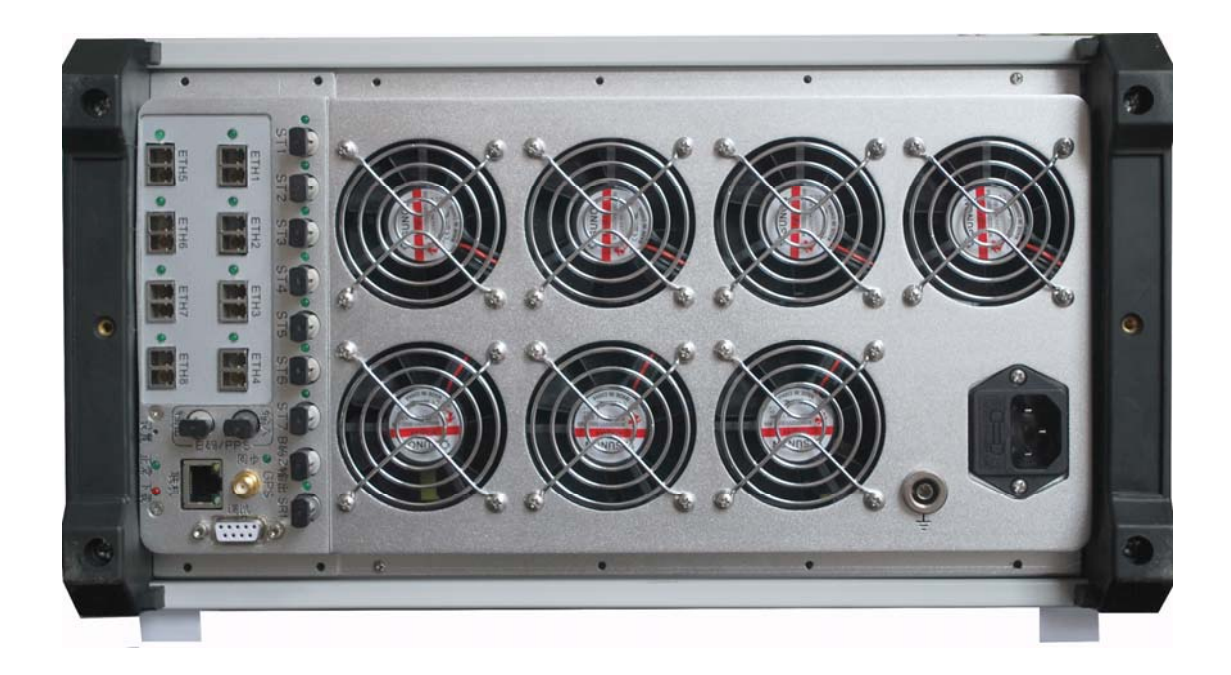

#### 背面视图:数字输入输出端口

 背面风扇的用途为:给电流放大器和电压放大器散热,当放大器为输出状态 时风扇转速会增加,风扇的声音也会随之增加。

- ST1—ST8 为测试仪 FT3 报文输出接口,包括国网公司 22 通道协议、12 通道 标准 FT3 协议、单项互感器协议、三项电流互感器协议、三项电压互感器协 议和三项电流电压互感器协议。
- 3. SR 接口为 FT3 接收接口,可以接收国网 22 通道协议、12 通道标准 FT3 协议。
- 4. ETH1—ETH8 位 9-1、9-2、GOOSE 的收发接口,这 8 个接口遵循 100M 以太网 接口标准,输入和输出可以随意配置在 ETH1—ETH8 的任意接口。
- 5. B 码/PPS 接口:输出为 B 码输出接口,可以输出标准 IRIG-B 协议;输入则可以接收 B 码/PPS 输入,用来为本设备对时。
- 6. SMA 射频接口为 GPS 天线接口,用来为本设备内置 GPS 对时。

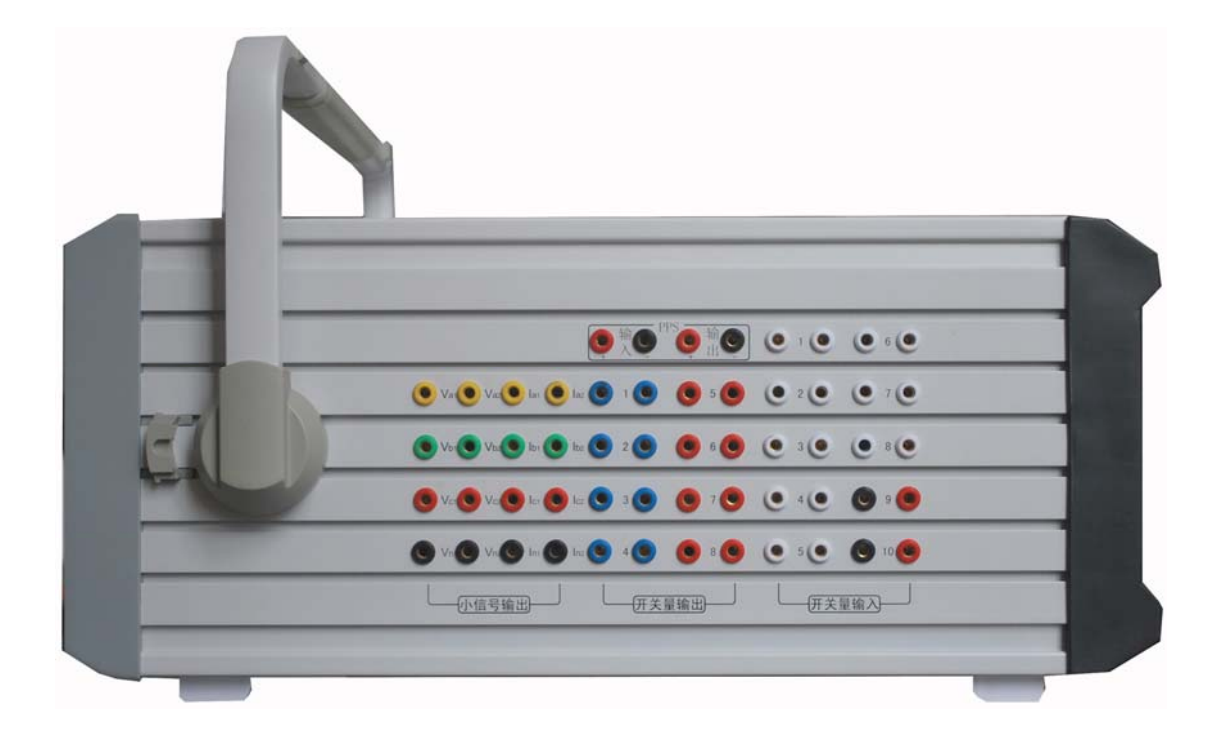

#### 侧面视图:小信号、开关量输入输出端口

1. 小信号输出接口提供12路小信号输出,输出方式为电压输出,具体参数如下:

| 小信号输出  |                       |  |  |  |  |  |  |
|--------|-----------------------|--|--|--|--|--|--|
| 输出通道   | 12 路                  |  |  |  |  |  |  |
| 设置范围   | AC:0~7Vrms(有效值)       |  |  |  |  |  |  |
| 最大输出电流 | 10mA                  |  |  |  |  |  |  |
| 准确审    | <0.1mV (0.01~0.2Vrms) |  |  |  |  |  |  |
| 伊州及    | <0.1% (0.2~7 Vrms)    |  |  |  |  |  |  |
| 分辨力    | 250μV                 |  |  |  |  |  |  |

- 本设备提供8组硬接点开关量输出,全部为空节点方式开出,其中1-4为普通开出,5-8为快速开出。
- 3. 本设备提供 10 组硬接点开入,可以承受 0-250V DC 开入,其中 1-8 组为不 分极性开入节点,9-10 组为有极性开入节点。
- 本设备提供 PPS 输入输出硬接点接口,为用户提供除光 PPS 外的另外一种选择。

# 3.软件使用说明

#### 3.1 PC 软件和硬件设备的通信连接

PC 软件对硬件设备的控制有两种方式:第一是通过背板上的联机网口外接 电脑控制,第二是使用仪器本身的工控机来控制。两种方式是互斥关系,只能同 时使用其中一种方式,当联机网口插上网线时,工控机不能控制,当联机网口没 有插网线时,则工控机可以控制。外接电脑联机时,需通过"网上邻居"等方式 设置电脑的 IP 地址为 192.168.3.188。工控机联机时,出厂时会将工控机 IP 地 址设置为 192.168.3.188,使用中如不慎修改为错误的 IP 地址,则可能会联机 失败,需要设回正确的 IP 地址。

启动主界面如果系统通信正常,下面会有相应的测试仪序列号,如下:

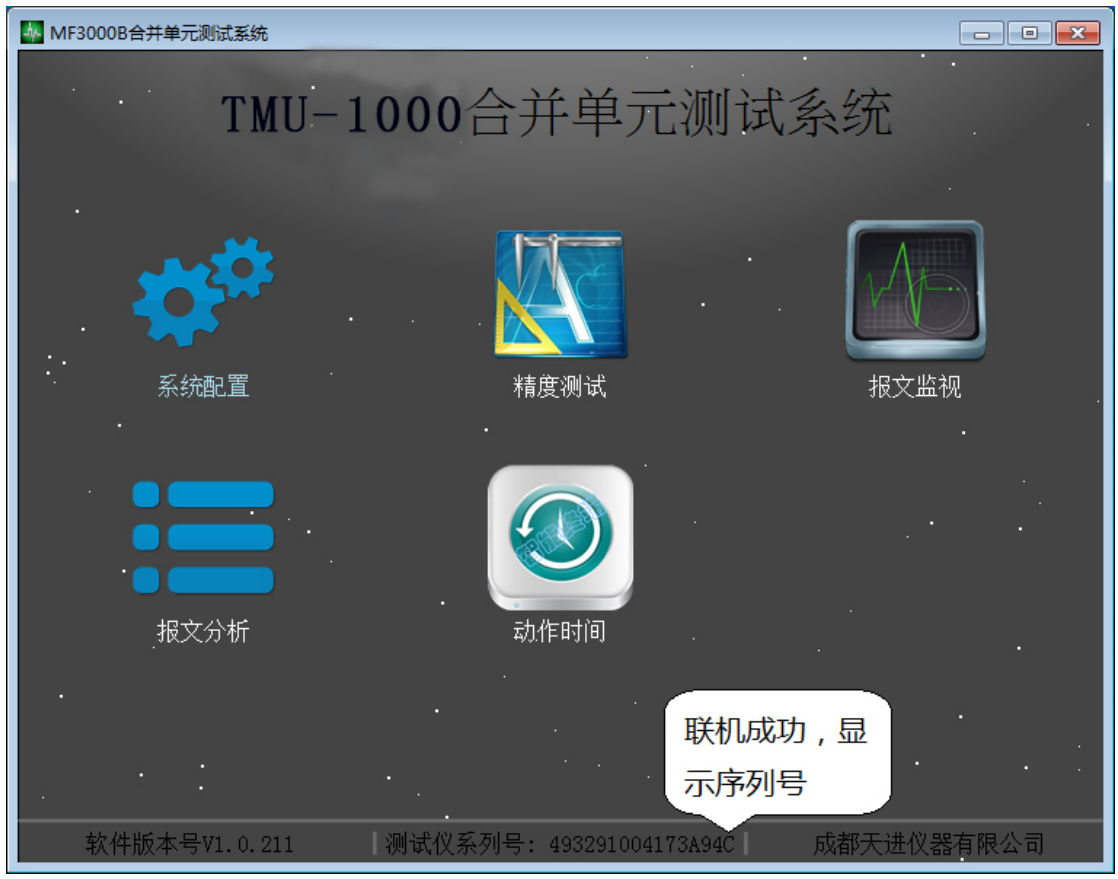

如果系统通信不正常,则测试仪序列号处显示未联机,此时可以关闭主界面,重 新启动尝试联机,如下:

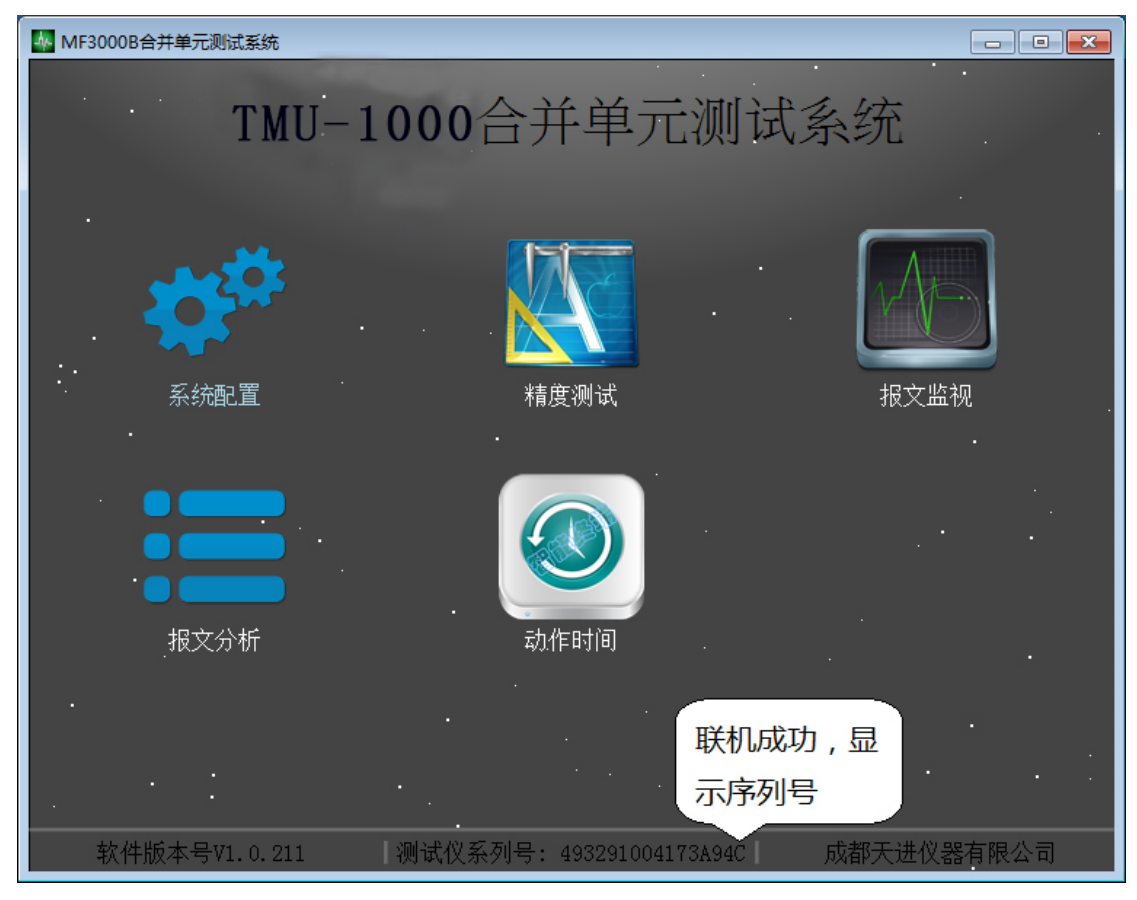

#### 3.2 系统配置

系统配置模块主要功能有: SCD 文件导入、系统参数配置、IEC61850-9-2 报 文配置、IEC60044-7/8 报文配置、goose 订阅配置、goose 发布配置等功能,主 界面如下图。点击左上角的"文件"按钮,可将本次配置的参数作为文件保存下 来,以备下次使用。也可通过该按钮打开上次保存的文件。

| <b>양</b> 配置                                  |                               |          |     |          |    |                                                                                                    |         |               | _   |          | ×  |
|----------------------------------------------|-------------------------------|----------|-----|----------|----|----------------------------------------------------------------------------------------------------|---------|---------------|-----|----------|----|
| 又件<br>scd                                    |                               |          |     |          |    |                                                                                                    |         |               |     |          |    |
| ■ 系统参数设置<br>■ FC61850-9-2报文                  | 系统参数设置(                       | 可选择配置)   |     |          |    |                                                                                                    |         |               |     |          |    |
| □ APP ID: 4000/SVID: …<br>▲ □ IEC60044-7/8报文 | 额定线电压 (L-L)                   |          |     | 100.000  | v  | 额定电压(L-N)                                                                                                    |         |               |     | 57. 735  | v  |
| ST1-LDname: 4000 ST2-LDname: 4001            | 额定频率                          |          |     | 50.000   | Hz | 防抖时间                                                                                                    |         |               |     | 1.000    | ms |
| ST3-LDname: 4002                             | 9-2                           | 输出PT变比设置 |     |          |    |                                                                                                    | 9-2输出CT | 变比设置          |     |          |    |
| ST5-LDname: 4003                             | 第一组(Va-1, Vb-1, Vc-1)         | 110.000  | KV/ | 100.000  | v  | 第一组(Ia-1, Ib-1,                                                                                                    | Ie-1)   | 1.000         | KA/ | 1.000    | A  |
| ST6-LDname: 4005 ST7-LDname: 4006            | 弗                             | 110.000  | K¥/ | 100.000  | v  | 第 <u><u></u><u></u><u></u><u></u><u></u><u></u><u></u><u></u><u></u><u></u><u></u><u></u><u></u><u></u><u></u><u></u><u></u><u></u><u></u></u> | Ie-2)   | 1.000         | KA/ | 1.000    | A  |
| □ ST8-LDname:4007<br>4 □ Goose订阅             | <u>第二</u> 组(Ya-4, Vb-4, Vc-4) | 110.000  | KV/ | 100.000  | v  | 第 <u>一</u> 组(La 3, 10 3,<br>第四组(La-4, 1b-4,                                                                                                    | Ic-4)   | 1.000         | KA/ | 1.000    | A  |
| □ APP ID: 2000/Goose…                        |                               | 已給出政态比迟累 |     |          |    |                                                                                                    | 信号输出的   | 李比语罢          |     |          | -  |
| APPID: 2000/Goose ····                       | 小语<br>第一组(Va=1, Vb=1, Vc=1)   | 1.000    | ٧/  | 1000.000 | mV | 小<br>第一组(Ia-1, Ib-1,                                                                                                    | Iс-1)   | 又以吸血<br>1.000 | A/  | 1000.000 | mV |
|                                              | 第二组(Va-2, Vb-2, Vc-2)         | 1.000    | ٧/  | 1000.000 | mV | 第二组(Ia-2, Ib-2,                                                                                                    | Ic-2)   | 1.000         | A/  | 1000.000 | mV |
|                                              |                               |          |     |          |    |                                                                                                    |         |               |     |          |    |
|                                              |                               |          |     |          |    |                                                                                                    |         |               |     |          |    |
|                                              |                               |          |     |          |    |                                                                                                    |         |               |     |          |    |
|                                              |                               |          |     |          |    |                                                                                                    |         |               |     |          |    |
|                                              |                               |          |     |          |    |                                                                                                    |         |               |     |          |    |
|                                              |                               |          |     |          |    | 保存                                                                                                    | 确定      | ) D           | 消   | 打开键      | 盘  |

## 3.2.1 SCD 文件导入

SCD 软件导入:点击"系统配置"模块界面左上角的"SCD"字样图标后, 弹出 SCD 文件选择窗口,选择需要打开的 SCD 文件后,点击"打开"按钮即可打 开对应的 SCD 文件,如下图:

| 🍄 Open Setup File |      |      |                                 |                  |        | ×        |
|-------------------|------|------|---------------------------------|------------------|--------|----------|
| 〇〇〇一〇 《 资         | 料 (F | :) > | 工作相关资料 → SCD文件 ▼                | ♣ 搜索 SCD文件       | ŧ      | ٩        |
| 组织 ▼ 新建文          | 件夹   |      |                                 | 8                | ····   | 0        |
| 📑 视频              | ^    |      | 名称                              | 修改日期             | 类型     | *        |
| ▶ 图片              |      |      | WCB220kV20141110.scd            | 2014/11/11 9:11  | SCD 文件 |          |
| 🖹 文档              |      |      | 安顺平坝110kv黄龙变_bak.scd            | 2014/11/20 14:08 | SCD 文件 |          |
| 📄 迅雷下载            |      |      | 📄 安顺平坝110kv黄龙变1016-expt_bak.scd | 2014/10/15 9:11  | SCD 文件 |          |
| 2 音乐              |      | 1    | 北京110kV大红门变.scd                 | 2016/7/1 22:03   | SCD 文件 | E        |
|                   |      |      | 成都实训站1108242.scd                | 2016/10/24 19:51 | SCD 文件 |          |
| ■ 计算机             |      |      | 📄 成都实训站20120303.scd             | 2014/7/4 16:14   | SCD 文件 |          |
| ▲ 木地磁盘 (C·)       | =    |      | 。<br>成都实训站最新.scd                | 2015/12/24 17:39 | SCD 文件 |          |
|                   |      |      | 大石桥变最终版_0713.scd                | 2010/7/15 8:41   | SCD 文件 |          |
|                   |      |      | 断路器保护模型.scd                     | 2015/12/9 9:34   | SCD 文件 |          |
| □ 资料 (F:)         |      |      | ] 甘肃330kV雄关变20140530改所变模型       | 2015/4/14 13:44  | SCD 文件 |          |
| 43 WPS云文档         |      |      | 计肃330kV中川变(我手动修改可以的).s          | 2015/7/7 21:34   | SCD 文件 |          |
|                   |      |      | 》河北电科院实验室变-20140928.scd         | 2014/10/13 16:49 | SCD 文件 | <b>T</b> |
| €∎ 网络             |      | •    |                                 |                  |        | •        |
|                   | 文件   | 宅(N  | ): 成都实训站20120303.scd            | ▼ XML(*.scd *.sc | *.sci) | -        |
|                   |      |      |                                 | 打开(O)            | 取消     |          |
|                   |      |      |                                 |                  |        | .11      |

打开 SCD 文件后,可以选择要导入的控制块。以导入 SMV 为例,GOOSE 的导入与其类似。步骤:点击 IED (如 PL1140)后,点击"SMV 输入"。在待选控制块区域勾选要导入的控制块。勾选后,在已选控制块区内,可以看到哪些控制块已选。点击相关控制块可以看到控制块数据集信息与连接关系。最后点击"确定"即可到导入到"系统配置"的主界面内。

| o <sup>o</sup> 配置: | ed and a second                    | 1        | 勾选待选                          |            |                                  |                           |             | 已选控                                     |          | -?       |
|--------------------|------------------------------------|----------|-------------------------------|------------|----------------------------------|---------------------------|-------------|-----------------------------------------|----------|----------|
| a 💿 F              | PL1140<br>:/工作X 文件/成者 1            | T I      | 空制块 通道                        | । अस्ति हा | 用数 通讯协议                          | 关联控制块                     |             | 制块 已选择控制                                | į        |          |
|                    | PL1140:151 锈路保护测控A                 |          | F7 0180 01-0C-CD-04-01-60     | 16         | 17 18: 61850-9-2 5215 書白 8       | 11160 (1511) (526 - 11 00 | (TA) #1416  | 序号 一一一一一一一一一一一一一一一一一一一一一一一一一一一一一一一一一一一一 | ) appID  | 控制块所在IED |
|                    | ② Goose输出 Ch () ((A)               |          |                               |            |                                  |                           | 7070 Harris | 1 1                                     | SMV 0160 | PL1140   |
|                    | @ Goose输入 SMIV 输入                  | J        |                               |            |                                  |                           |             |                                         |          |          |
|                    | SIIV输入                             |          |                               |            |                                  |                           |             |                                         |          |          |
|                    | PL1141:15135路休护/测控B                |          | Ć                             |            |                                  |                           |             |                                         |          |          |
|                    | PL1192:1025561本5F/円分子A             |          | *01                           | 昆住         | 信白                               |                           |             |                                         |          |          |
|                    | PT1144-1#主态保护A                     |          | 521                           | 后未         |                                  |                           |             |                                         |          |          |
| 6 6                | PT1145:1#主要保护8                     |          | 5                             | 车接         | 关系                               |                           |             |                                         |          |          |
| D ()               | PT1146:2#主变保护A                     | ۰.       |                               |            |                                  |                           |             |                                         |          |          |
| Þ 🚺                | PT1147:2#主变保护B                     |          | 有连接关系的数据集                     | _          | 所有数据数据                           | 蕉                         |             |                                         |          |          |
| > C                | QT1148:1#主变本体                      | 席号       | 内部地址                          | 席号         | 内部地址                             | 内部LX描述                    | 内部101 ·     |                                         |          |          |
| P 6                | QT1149:2#主变本体                      | 1        | SVID1/SVINGTO1 SAVS01 inst#ar |            | SVL01/SVTNOST01_SAVS01_instNag_i | SVTRAGEO WARANTS          | 38.30       |                                         |          |          |
| Þ 🚺                | PZ1150:110kV备自投                    | <u> </u> | one of or a second second     | <u> </u>   |                                  | CONTRACTOR S              | 22.42       |                                         |          |          |
|                    | IL1151:151升天智能操作相                  | 2        | SVLD1/SVINTCTR1. Ang          | 2          | SVLD1/SVINTCTR1. Amp             | 保护电流A相                    | 保护电话        |                                         |          |          |
|                    | IE1152:152开天智能操作相                  | 3        | SVLD1/SVINTCTR1. AmpCh3       | 3          | SVLD1/SVINTCTR1. AmpChB          | 保护电流x相                    | 起动电话        |                                         |          |          |
|                    | IL1154:901开关智能操作箱                  | 4        | SVLD1/SVINTCTR2. Ang          | 4          | SVLD1/SVINTCTR2. Amp             | 保护电流和                     | 保护电法        |                                         |          |          |
| 0                  | PC1001:1#电容器905                    | 5        | SVLD1/SVINTCTR2. AmpChi       | 5          | SVLD1/SVINTCTR2. AmpChB          | 保护电流和                     | 起动电计        |                                         |          |          |
| 2                  | PS1002:1#所用变907<br>PL1103:由万路909   | 6        | SVLD1/SVINTCTR3. Ang          | 6          | SVLD1/SVINTCTR3. Amp             | 保护电流C相                    | 保护电话        |                                         |          |          |
|                    | PL1004:电草路911                      | 7        | SVLD1/SVENTCTR3. AmpCh3       | 7          | SVLD1/SVINTCTR3. AmpChB          | 保护电流C相                    | 起动电话        |                                         |          |          |
|                    | PL1005:吨自18913<br>PL1007:消弧线圈906   | 8        | SVLI2/SVIMMATCTR1. Any        | 8          | SVLD2/SVIBMATCTR1. Amp           | 预控电流A相                    | 测控电:        |                                         |          |          |
| 0                  | PC1008:2#电容器908<br>PS1009:2#所用容910 | 9        | SVLIQ/SVIMMBTCTR1. Any        | 9          | SVLD2/SVLMMBTCTR1.Amp            | 测空电流和                     | 刑控电:        |                                         |          |          |
| 0                  | PL1010:电龙线912                      | 10       | SVLIQ/SVINNCTCTR1. Am         | 10         | SVLD2/SVINNCTCTR1. And           | 3017年:在C相)                | 2010B       |                                         |          |          |
|                    | PL1011:电方线914                      | -        |                               |            |                                  |                           |             |                                         |          |          |
|                    | CE1156:130开天测控<br>CC1057:10kV一母测控  | 11       | SVLD1/SVIW/ATVTR1.VoC         | 11         | SVLD1/SVINUATVTR1.Vol            | 保护电压세                     | 保护电[        |                                         |          |          |
|                    |                                    | 12       | SVLIQ/SVINJATVTR1. Vo.        | 12         | SVLD2/SVINUATVTR1.Vol            | 赖拉电压A相                    | 测控电[        |                                         |          |          |
| 180查询:             | 重调                                 | 1        |                               | < 10       |                                  | 781Auto 17118             | , 1020-01 V |                                         |          |          |
|                    |                                    |          |                               |            |                                  |                           |             |                                         | 确定       | 取消       |

## 3.2.2 系统参数配置

9-2 输出变比设置: 9-2 报文为一次值。当测试软件界面使用二次值时, 软件利用设置的二次值与变比运算后, 输出 9-2 报文(一次值)。与被测设备变比一致即可。

小信号变比设置:当测试软件界面使用一次值时,小信号按照该变比输出(可 理解为二次值)。与被测设备一致即可。

注意:所有参数设置完成后,应先点击右下角的"保存"按钮,再点击"确定"按钮。

|                                           |                       |                       |     |          |    |                  |                                         |        |       |          | ×  |
|-------------------------------------------|-----------------------|-----------------------|-----|----------|----|------------------|-----------------------------------------|--------|-------|----------|----|
| scd 系统参数设置                                |                       |                       |     |          |    |                  |                                         |        |       |          |    |
| ■ 系统参数设置                                  | 系统参数设置(1              | 可选择 <mark>配置</mark> ) |     |          |    |                  |                                         |        |       |          |    |
| APPID: 0160/SVID:                         | 额定线电压 (L-L)           |                       |     | 100.000  | v  | 额定电压(L-N)        |                                         |        | Ę     | 57.735   | v  |
| ▲ AFFID: 4000/3VID:<br>▲ □ IEC60044-7/8报文 | 额定频率                  |                       |     | 50.000   | Hz | 防抖时间             |                                         |        |       | 1.000    | ms |
| ST1-LDname: 4000                          | 9-2                   | 输出PT变比设置              |     |          |    |                  | 9-2输出CT变比设                              | 置      |       |          |    |
| ST3-LDname: 4002 ST4-LDname: 4003         | 第一组(Va-1, Vb-1, Vc-1) | 110.000               | KV/ | 100.000  | v  | 第一组(Ia-1, Ib-1,  | Ie-1) 1.0                               | 00 F   | KA/   | 1.000    | A  |
| ST5-LDname: 4004                          | 第二组(Va-2, Vb-2, Vc-2) | 110.000               | KV/ | 100.000  | v  | 第二组(Ia-2, Ib-2,  | Ie-2) 1.0                               | 00 F   | KA/   | 1.000    | A  |
| ST5-LDname: 4005                          | 第三组(Va-3, Vb-3, Vc-3) | 110.000               | KV/ | 100.000  | ۷  | 第三组 (Ia-3, Ib-3, | Ie-3) 1.0                               | 00 F   | KA/   | 1.000    | A  |
| 🛛 ST8-LDname:4007<br>4 🗖 Goose 江國         | 第四组(Va-4, Vb-4, Vc-4) | 110.000               | KV/ | 100.000  | v  | 第四组 (Ia-4, Ib-4, | Ic-4) 1.0                               | 00 F   | KA/   | 1.000    | A  |
| APPID:2000/Goose ···                      | 小信号                   | 号输出PT变比设置             |     |          |    | 小伯               | 信号输出CT变比说                               | 置      |       |          |    |
| ▲ Goose友仲<br>■ APPID:2000/Goose…          | 第一组(Va-1, Vb-1, Vc-1) | 1.000                 | V/  | 1000.000 | mV | 第一组(Ia-1, Ib-1,  | Ie-1) 1.0                               | 4 00   | V 100 | 00.000   | mV |
|                                           | 第二组(Va-2, Vb-2, Vc-2) | 1.000                 | V/  | 1000.000 | mV | 第二组(Ia-2, Ib-2,  | Ie-2) 1.0                               | A 00   | V 100 | 00.000   | mV |
|                                           |                       |                       |     |          |    |                  |                                         |        |       |          |    |
|                                           |                       |                       |     |          |    |                  |                                         |        |       |          |    |
|                                           |                       |                       |     |          |    |                  |                                         |        |       |          |    |
|                                           |                       |                       |     |          |    |                  |                                         |        |       |          |    |
|                                           |                       |                       |     |          |    |                  |                                         |        |       |          |    |
|                                           |                       |                       |     |          |    |                  |                                         | TTe 11 |       | LT TT AB |    |
|                                           |                       |                       |     |          |    | 保存               | ・・・・・・・・・・・・・・・・・・・・・・・・・・・・・・・・・・・・・・・ | 取洋     |       | 打开键      | 盆  |

#### 3.2.3 IEC61850-9-2 报文

以 APPID 为 0160 的控制块为例。该控制块可通过 SCD 文件导入,无 SCD 文件时也可通过手动配置。多个控制块存在时,可以勾选部分控制块输出,未勾选的不输出。每个控制块的报文按照"系统参数设置"处设置的变比输出,通常先配置好 9-2 报文后再进行系统参数的设置。

SCD 文件导入后,通常只需要选择输出光口和映射输出通道。如需测试品质因数,可点击对应通道的品质因数一栏进行设置。其余信息一般不做修改。 手动配置,在 IEC61850-9-2 报文处点击鼠标右键,弹出"新增"按钮后点击即 可手动添加控制块。点击右下角的"打开键盘"或者外接键盘输出相应的控制块 信息即可。

映射输出通道,点击"输出选择"下的栏目后,弹出"通道列表浮窗"。点击"通道列表浮窗"内相应的通道,则该通道名显示到"输出选择"下对应的栏目中,则通道映射成功。

注意:所有参数设置完成后,应先点击右下角的"保存"按钮,再点击"确定"按钮。

| ◆ 配置<br>☆ 件                                                                                                    |                              |                                                 |                               |                     |                  |                              |                      |                                                         |                                                                               |
|----------------------------------------------------------------------------------------------------|------------------------------|-------------------------------------------------|-------------------------------|---------------------|------------------|------------------------------|----------------------|---------------------------------------------------------|-------------------------------------------------------------------------------|
| sed                                                                                                    |                              |                                                 |                               |                     |                  |                              |                      |                                                         |                                                                               |
| <ul> <li>■ 系统参数设置</li> <li>IEC61850-9-?お○</li> <li>④ APP ID:016</li> <li>新增</li> <li>APP ID:4000/SVID:…</li> <li>■ IEC60044-7/8报文</li> <li>⑤ ST1-LDname:4000</li> <li>⑤ ST2-LDname:4001</li> <li>⑤ ST3-LDname:4002</li> </ul> | IE(<br>輸出)<br>目的「通道」<br>VLAM | C61850-9-:<br>光口<br>Mac地址(0x)<br>教<br>优先级<br>标示 | 2报文<br>ETH<br>01-0<br>16<br>4 | l<br>JC-CD-04-01-60 | ▼ 点的边功           | 冠击"输出<br>3通道后,<br>2的通道即<br>3 | 选择"下<br>再点击右<br>可映射成 | AFPID (0x)<br>源Mac地址 (0x)<br>描述<br>SVID<br>VLAN Id (0x) | 0180<br>FF-FF-FF-FF-FF-FF<br>FL1140:151线路保护抑控A<br>ML1160MU/LLNO.smvcb0<br>000 |
| ST4-LDname: 4003<br>ST5-LDname: 4004<br>ST6-LDname: 4005                                                                                                    | 1                            | <b>通道名称</b><br>合并器额定延时                          | <b>通道属性</b><br>额定延时(us)       | 品质因素 (0x)<br>/      | 输出选择<br>1250.000 | ¥<br>{ 7额定延태                 | 1250.000             | (us)                                                    | · · · · · · · · · · · · · · · · · · ·                                         |
| ST7-LDname: 4006<br>ST8-LDname: 4007                                                                                                    | 2                            | A相保护电流<br>A相保护电流                                | 保护电流保护电流                      | 0000                | I                | al<br>al Val                 | None<br>Va2          | Va3                                                     |                                                                               |
| □ APP ID: 2000/Goose…<br>▲ □ Goose发布                                                                                                    | 4                            | B相保护电流                                          | 保护电流                          | 0000                | I                | ь1 УЪ1                       | Vb2                  | УЪЗ                                                     | =                                                                             |
| APPID:2000/Goose ···                                                                                                    | 5                            | B相保护电流                                          | 保护电流                          | 0000                | IN               | b1 Ve1                       | Vc2<br>Vx2           | Ve3<br>Vx3                                              |                                                                               |
|                                                                                                    | 7                            | C相保护电流                                          | 保护电流                          | 0000                | I                |                              | T.92                 | To3                                                     |                                                                               |
|                                                                                                    | 8                            | A相测量电流                                          | 测量电流                          | 0000                | I                | s2<br>Ib1                    | Ib2                  | IP3                                                     |                                                                               |
|                                                                                                    | 10                           | C相测量电流                                          | 测重电流                          | 0000                | I                | 62 Ic1<br>c2                 | Ic2                  | Ic3                                                     |                                                                               |
|                                                                                                    | 11                           | A相电压                                            | None                          | 0000                | V                | a1 上-                        | -通道                  | 下一通道                                                    |                                                                               |
|                                                                                                    | 12                           | A相电压                                            | None                          | 0000                | V                | al                           | 保存                   | 确定                                                      | ▼<br>取消 打开键盘                                                                  |

## 3.2.4 IEC60044-7/8 报文

IEC60044-7/8 报文与 IEC61850-9-2 报文,基本类似,可参考 IEC61850-9-2 报文来配置。

注意:所有参数设置完成后,应先点击右下角的"保存"按钮,再点击"确定"按钮。

|                                                                                                    |                               |                  |               |             |             |            |            |                           |                      |                           | ×      |
|----------------------------------------------------------------------------------------------------|-------------------------------|------------------|---------------|-------------|-------------|------------|------------|---------------------------|----------------------|---------------------------|--------|
| scd                                                                                                    |                               |                  |               |             |             |            |            |                           |                      |                           |        |
| <ul> <li>■ 系统参数设置</li> <li>▲ IEC61850-9-2报文</li> <li>☑ APPID:0160/SVID:…</li> </ul>                                    | IEC6004<br>描述                 | 4-7/8报文<br>、     | 描述            |             |             |            | :          | 町3报文格式                    | <b>标准FT3 (12通</b>    | 道)                        | •      |
| <ul> <li>APP ID: 4000/SVID: …</li> <li>■ IEC60044-7/8报文</li> <li>ST1-LDname: 4000</li> <li>ST2-LDname: 4001</li> </ul> | 2040年405<br>配置版本号<br>逻辑节点名(0) | a)               | 1.0           |             |             |            |            | Γē葡傑式<br>传输速率<br>数据集名(0x) | 内罗模式<br>5Mbit/s<br>1 |                           | •      |
| ST3-LDname: 4001                                                                                                    | 状态字1 (0x)                     | 课業方面             | 00<br>汤送尾州    | 00          |             |            | :          | 状态字2 (0x)                 | 0                    | 000                       |        |
| ST5-LDname: 4004                                                                                                    | 1                             | 直道名称<br>A相电压1组   | 通道属性保护电流      | 制凸达择<br>Ial |             | None       |            |                           |                      |                           | Î      |
| ST7-LDname: 4006                                                                                                    | 2                             | B相电压1组           | 保护电流          | Ib1         | Val<br>Vb.1 | Va2        | Va3        |                           |                      |                           |        |
| ▲ Goose1J凤<br>APPID:2000/Goose…                                                                                        | 4                             | U相电压13日<br>None  | 1未护电流<br>None | ici<br>None | Vc1         | Vc2        | Ve3        |                           |                      |                           |        |
| APPID:2000/Goose ···                                                                                                   | 5                             | A相电流2组           | 测量电流          | Ia2         | Vx1         | Vx2        | Vx3        |                           |                      |                           | =      |
|                                                                                                    | 6                             | B相电流2组<br>C相电流2组 | 测量电流<br>测量电流  | Ib2<br>Ic2  | Ial         | Ia2        | Ia3        |                           |                      |                           |        |
|                                                                                                    | 8                             | A相电压1组           | 保护电压          | Val         | Ib1<br>Ic1  | Ib2<br>Ic2 | Ib3<br>Ic3 |                           |                      |                           |        |
|                                                                                                    | 9                             | B相电压1组           | 保护电压          | УЪ1         |             |            |            |                           |                      |                           |        |
|                                                                                                    | 10                            | L相电压1组           | 保护电压          | Vel<br>Va2  | Ŀ-          | -通道        | 下一通道       | i                         |                      |                           |        |
|                                                                                                    | 12                            | None             | None          | None        |             |            | /r==       | 72-5                      | Trett                | <br>↓т π 5 <del>8</del> 4 | +      |
|                                                                                                    |                               |                  |               |             |             |            | 1禾1子       | 峭定                        | 則消                   | 」「打井確認                    | ₩<br>: |

### 3.2.5 goose 订阅

Goose 控制块可从 SCD 文件导入,也可手动添加。方式与 9-2 报文一样。导入或手动添加后,一般只需要选择输出光口和映射通道。

映射节点,点击下图左边列表中的相应节点后,再点击向右的箭头,可看到 右边列表中出现该节点的相关信息,即映射成功(也可以双击节点编号自动映射 到右边)。如需取消,点击下图右边列表中的相应节点,再点击向左的箭头,该 列表中的节点信息消失则取消该节点映射。(也可以双击左边界面的节点名称取 消映射)右边列表中的"界面节点"序号对应测试软件模块内的开入序号。 注意:所有参数设置完成后,应先点击右下角的"保存"按钮,再点击"确定" 按钮。

| <b>\$</b> <sup>6</sup> 配置                                                                                                    |                                                                                |                                                                                                    |                                                                                  |                                                                                                    |   |                   |                                                          |                                                                                                    |                                                       |                                        |                                    | 3 |
|----------------------------------------------------------------------------------------------------|--------------------------------------------------------------------------------|----------------------------------------------------------------------------------------------------|----------------------------------------------------------------------------------|----------------------------------------------------------------------------------------------------|---|-------------------|----------------------------------------------------------|----------------------------------------------------------------------------------------------------|-------------------------------------------------------|----------------------------------------|------------------------------------|---|
| 又伴<br><mark>scd</mark>                                                                                                    |                                                                                |                                                                                                    |                                                                                  |                                                                                                    |   |                   |                                                          |                                                                                                    |                                                       |                                        |                                    |   |
| <ul> <li>● 系统参数设置</li> <li>● 系统参数设置</li> <li>◆ IBC61850-9-2报文</li> <li>○ APP ID:0160/SVID:…</li> <li>▲ APP ID:4000/SVID:…</li> <li>▲ IEC60044-7/3报文</li> <li>● ST3-LDname:4000</li> <li>● ST3-LDname:4001</li> <li>● ST3-LDname:4001</li> <li>● ST3-LDname:4003</li> <li>● ST5-LDname:4004</li> <li>● ST6-LDname:4005</li> <li>● ST7-LDname:4006</li> <li>● ST8-LDname:4007</li> <li>◆ Goose 订阅</li> <li>● APPID:2000/Goose…</li> </ul> | GOOSE社<br>描述<br>目白洲ac地址<br>APPID (0x)<br>优先级<br>GooseId<br>节点序号<br>1<br>2<br>3 | 丁 阅<br>描<br>: (0x) 011<br>200<br>2<br>6<br>6<br>6<br>7<br>5<br>7<br>5<br>6<br>7<br>5<br>6<br>7<br>5<br>6<br>7<br>5<br>6<br>7<br>5<br>6<br>7<br>5<br>7<br>5 | 述<br>-0C-CD-02-0<br>00<br>cbRef<br>IA<br><b>节点类型</b><br>单点<br>单点<br>单点           | DO-OO<br>DO-OO<br>DO-OOO |   | 映射                | 输入端口<br>源Mac地址(U<br>通道教目<br>DataSet<br>发送间隔(mz<br>2<br>3 | ETH4           12           0           dataSet           :)           关联节点           APFID:2000-1           APFID:2000-2           APFID:2000-3 | FF-FF-FF<br>T0=5000, T1=<br>节点名称<br>节点1<br>节点2<br>节点3 | 2, 12=4, 13=<br>节点类型<br>単点<br>単点<br>単点 | 8<br>初值<br>FALSE<br>FALSE<br>FALSE |   |
| APP ID: 2000/Goose ***                                                                                                    | 4<br>5<br>7<br>8<br>9<br>10<br>11                                              | <ul> <li>节点4</li> <li>节点5</li> <li>节点6</li> <li>节点7</li> <li>节点9</li> <li>节点10</li> <li>节点11</li> </ul>                                                    | 点单<br>点单<br>点单<br>点单<br>点单<br>点单<br>点单<br>点单<br>点单<br>点<br>点<br>点<br>点<br>点<br>点 | FALSE<br>FALSE<br>FALSE<br>FALSE<br>FALSE<br>FALSE<br>FALSE                                                                                                    | Ŧ | (点:<br>取消映射)<br>( | 4<br>5添加<br>5<br>6<br>7<br>8<br>8                        |                                                                                                    |                                                       | <del>取消</del> 〔                        | 打开键盘                               | ł |

# 3.2.6 goose 发布

Goose 发布与 goose 订阅配置方式基本一样,唯一不同的时 goose 发布对应的是测试模块界面的开出。

注意:所有参数设置完成后,应先点击右下角的"保存"按钮,再点击"确定"按钮。

| ♥ 配置<br>☆#                                                                                                    |                                                                                                    |                                                                                                    |                                                                            |   |   |                                                                                                    |                                                                                                    |                                                     | -                                | • <b>X</b>                |
|----------------------------------------------------------------------------------------------------|----------------------------------------------------------------------------------------------------|----------------------------------------------------------------------------------------------------|----------------------------------------------------------------------------|---|---|----------------------------------------------------------------------------------------------------|----------------------------------------------------------------------------------------------------|-----------------------------------------------------|----------------------------------|---------------------------|
| sed                                                                                                    |                                                                                                    |                                                                                                    |                                                                            |   |   |                                                                                                    |                                                                                                    |                                                     |                                  |                           |
| <ul> <li>系统参数设置</li> <li>IEC61850-9-2报文<br/>APP ID:0160/SVID: ····<br/>APP ID:4000/SVID: ····<br/>IEC60044-7/8报文<br/>ST1-LDname:4000<br/>ST2-LDname:4001<br/>ST3-LDname:4002<br/>ST4-LDname:4003<br/>ST5-LDname:4004<br/>ST6-LDname:4005<br/>ST7-LDname:4005<br/>ST7-LDname:4007</li> <li>Goose订阅<br/>YAPP ID:2000/Goose ····</li> <li>Goose发布<br/>APP ID:2000/Goose ····</li> </ul> | GOOSE订阅<br>描述<br>目的Mac地址(0x)<br>APPID (0x)<br>(优先级<br>GooseId<br><b>节点序号 节点</b><br>1 キ<br>1 キ<br>1 キ<br>1 キ<br>1 キ<br>1 キ<br>5 キ<br>6 キ<br>7 キ | 描述<br>1-0C-CD-02-0<br>2000<br>2<br>gocbRef<br>goId<br>2<br>4<br>4<br>4<br>4<br>4<br>4<br>4<br>4<br>4<br>4<br>4<br>4<br>4 | 00-00<br><b>VIII</b><br>FALSE<br>FALSE<br>FALSE<br>FALSE<br>FALSE<br>FALSE |   | > | 輸入端口<br>源Mac地址 (0x<br>通道数目<br>VLANID<br>DataSet<br>发送间隔 (ms)<br>界面节点<br>1 2<br>3<br>4<br>5<br>6<br>6<br>7 | ETH4           FF-FF-FF-F           12           0           dataSet           TC           关联节点           APPFID:2000-1           APPFID:2000-2 | <b>F-FF-FF</b><br>=5000, T1=2<br>节点名称<br>节点1<br>节点2 | , 12=4, 13=8<br>节点类型<br>单点<br>单点 | ▼<br>初值<br>FALSE<br>FALSE |
|                                                                                                    | 8 †                                                                                                    | 5点8 单点                                                                                                    | FALSE                                                                      | Ŧ |   | 8                                                                                                    | 72-                                                                                                    |                                                     | w ] [+7                          | TT SH &                   |
|                                                                                                    |                                                                                                    |                                                                                                    |                                                                            |   |   | 【                                                                                                    | ・・・・・・・・・・・・・・・・・・・・・・・・・・・・・・・・・・・・・・・                                                                                                    |                                                     | ₿ <u></u> ][1]                   | 井曜盆                       |

# 3.3 精度测试

精度测试模块主要功能有:采样精度测试、时钟同步测试、采样延时测试和 谐波含量测试。测试完成后可生成相应的测试报告。模块主界面如下图。

| [1]<br>  文 | 精度测试<br>件 输出选择 | 译 一次/二次 对 | 胡设置 帮助    |           |          |          |         |            |          |        |        |
|------------|----------------|-----------|-----------|-----------|----------|----------|---------|------------|----------|--------|--------|
| ſ          | 开始输出           |           |           |           |          |          |         |            | 采样       |        |        |
|            |                |           | 放大器輸出     |           |          |          | MU列表 3  | R样精度测试     | 时钟同步测试   | 采样延迟测试 | 谐波含量测试 |
|            | 电压             | 电流 谐      | 波开出       | 开入        |          | _        |         | 0.057#¥#5L |          | PTV1 - |        |
|            |                | 幅值        | 相位        |           | 频率       |          | mu抹测寻八  | 9*2米杆支1    |          | EINI + |        |
|            | Val            | 10,000    | v         | 0.000 °   | 50,000   | ¥-       | 通过Sed导入 | 、 精度测试方法   | 去: 同步法 ▼ | ·      |        |
|            | Vb1            | 57.735    | v         | 120.000 ° | 50.000   | Hz       |         |            |          |        |        |
|            | Vc1            | 57.735    | v -       | 120.000 ° | 50.000   | Hz       |         |            |          |        |        |
|            |                |           |           |           |          |          |         |            |          |        |        |
|            |                |           |           |           |          |          |         |            |          |        |        |
|            |                |           |           |           |          |          |         |            |          |        |        |
|            |                |           |           |           |          |          |         |            |          |        |        |
|            |                |           |           |           |          |          |         |            |          |        |        |
|            |                |           |           |           |          |          |         |            |          |        |        |
|            |                |           |           |           |          |          |         |            |          |        |        |
|            |                |           |           |           |          |          |         |            |          |        |        |
|            |                |           |           |           |          |          |         |            |          |        |        |
|            |                |           |           |           |          |          |         |            |          |        |        |
|            |                |           |           |           |          |          |         |            |          |        |        |
|            |                |           |           |           |          |          |         |            |          |        |        |
|            |                |           |           |           |          |          |         |            |          |        |        |
|            |                |           |           |           |          |          |         |            |          |        |        |
|            |                |           |           |           |          |          |         |            |          |        |        |
| 34         | 关时间            | 249-0-    | + 23      |           | 同些状态     |          |         |            |          |        |        |
|            | 비미미기미          | 肥友的       |           |           |          |          |         |            |          |        |        |
|            | 9:56           | : 22 9    | : 37 : 17 |           | -        |          |         |            |          |        |        |
|            |                |           |           | Į         | 联机状态: 联机 | <b>V</b> |         |            |          |        | 打开键盘   |
|            |                |           |           |           |          |          |         |            |          |        |        |

## 3.3.1 通用概念

文件:可将本次界面的相关参数保存下来,以备下次使用。也可打开以前保 存的相关文件。另外,可从此处直接进入"系统配置"模块。

| <b>K</b> 1 | 清度测试 |      |        |       |
|------------|------|------|--------|-------|
| 文件         | 输出选择 | 一次/二 | 次 对时设置 | き 帮助  |
|            | 导入配置 |      |        |       |
| 导出配置       |      |      |        | 放大器输出 |
|            | 配置   | 电流   | 谐波     | 开出    |

输出选择:可选择 9-2 输出、FT3 输出、放大器输出、小信号输出。除放大器输出外,9-2 输出、FT3 输出、小信号输出与"系统配置"信息有关系。如输出不对应仔细检查"系统配置"是否正确。

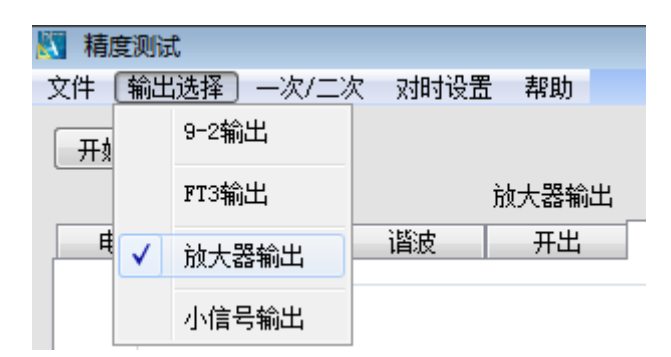

一次/二次:选择界面电压、电流显示方式。9-2输出、小信号输出可选择界面为一次值或二次值显示。应注意它们与变比的换算。FT3输出、放大器输出与则默认为二次值(不可选)。

| 🛐 精度测试  |           |       |
|---------|-----------|-------|
| 文件 输出选择 | 次/二次] 对时设 | 置 帮助  |
| 开始输出    | 一次值       |       |
|         | ✓ 二次值     | 9-2输出 |

对时设置:可选择手动输出、同步输出,后者又包括本机作为主时钟和本 机作为从时钟两种方式。手动输出,无对时要求,点击"开始输出"后, 直接就输出。本机作为主时钟,测试仪作为主时钟给被测设备对时,同时 测试仪按照自身时钟在下一整秒开始输出。本机作为从时钟,外部时钟装 置给测试仪与被测设备分别对时,同时测试仪按照外部时钟信号在下一整 秒开始输出。

| 📉 精度测试        |         |           |
|---------------|---------|-----------|
| 文件 輸出选择 一次/二次 | 对时设置 帮助 |           |
| 开始输出          | 手动输出    | _         |
|               | 同步输出 ▶  | ✓ 本机作为主时钟 |
| 电压电流          | 谐波 开出   | 本机作为从时钟   |
| 一开入1          |         |           |

时间显示:显示当前时钟时间,以及触发时间。

| 当前时间 |   |   |   |    |  | 触发时间 |   |    |   |    |  |  |  |
|------|---|---|---|----|--|------|---|----|---|----|--|--|--|
| 10   | : | 4 | : | 38 |  | 9    | : | 37 | : | 17 |  |  |  |

开入状态:显示开入量状态,如断开状态为黑色,闭合状态为绿色。

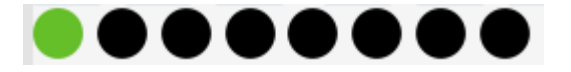

同步状态与联机状态:本机作为从时钟时,显示是否已经同步。未同步为黑 色,同步为绿色。联机状态,显示模块是否联机成功。

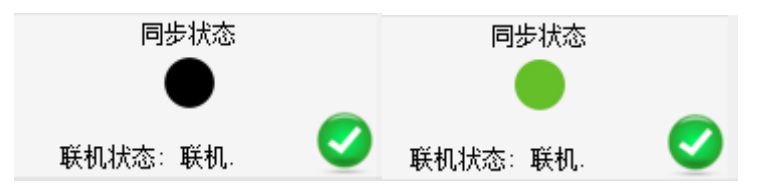

开出:显示 goose 发布的映射关系,并控制开关量输出(包括硬接点开出和 GOOSE 发布)。

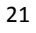

| 电压            | 电流                     | 谐波      | 开出    | 开入 |
|---------------|------------------------|---------|-------|----|
| 一开            | 出1                     |         |       |    |
| 描述            | <u> *</u> (APPID:2000) | -1(节点1) |       |    |
| 01            | ſrue                   | 0       | False |    |
| 一开            | 出2                     |         |       |    |
| 描述            | <u> *</u> (APPID:2000) | -2(节点2) |       |    |
| 01            | ſrue                   | 0       | False |    |
| 一开            | 出3                     |         |       |    |
| 描述            | <u> *</u> (APPID:2000) | -3(节点3) |       |    |
| 01            | lrue                   | 0       | False |    |
| 一开            | 出4                     |         |       |    |
| 未订            | 器                      |         |       |    |
| 01            | ſrue                   | ۲       | False |    |
| 一开            | 出5                     |         |       |    |
| 示词            | 设置                     |         |       |    |
| 0             | frue                   | ۲       | False |    |
| - 一开          | 出6                     |         |       |    |
| 市に            | 交五<br>•                | _       |       |    |
| 0             | lrue                   | ۲       | false |    |
| 一 开<br>()     | 出7<br>元率               |         |       |    |
| 本1            | 又丘<br>                 |         | Ø - 7 |    |
|               | цгце<br>Фо             |         | ranze |    |
|               | 山 <sup>0</sup><br>凸署   |         |       |    |
| -7- 6<br>() 1 | хш<br>Гrue             | 0       | False |    |
| 0             |                        |         |       |    |

开入:显示 goose 订阅的映射关系。

| 电压  | 电流           | 谐波      | 开出 | 开入 |  |
|-----|--------------|---------|----|----|--|
| _   | \1           |         |    |    |  |
| 描述  | (APPID:2000) | -1(节占1) |    |    |  |
|     | TRUE         |         |    |    |  |
| 一开) | \2           |         |    |    |  |
| 描述  | (APPID:2000) | -2(节占2) |    |    |  |
|     | FALSE        |         |    |    |  |
| 一开) | \3           |         |    |    |  |
| 描述  | (APPID:2000) | -3(带占3) |    |    |  |
|     | FALSE        |         |    |    |  |
| #ን  | \4           |         |    |    |  |
| 未设  | ·罟           |         |    |    |  |
|     | FALSE        |         |    |    |  |
| 一开) | \5           |         |    |    |  |
| 未设  | ·罟           |         |    |    |  |
|     | FALSE        |         |    |    |  |
| _   | (6           |         |    |    |  |
| 未设  | ·罟           |         |    |    |  |
|     | FALSE        |         |    |    |  |
| 一开) | \7           |         |    |    |  |
| 未设  | ·罟           |         |    |    |  |
|     | FALSE        |         |    |    |  |
| 一开) | \8           |         |    |    |  |
| 未设  | ·罟           |         |    |    |  |
|     | FALSE        |         |    |    |  |

## 3.3.2 采样精度测试

试验举例:为了更加贴近实际操作,现以实际试验为例进行讲解。被测合并 单元为放大器信号输入(传统模拟量),数字信号输出(9-2信号)。对时方式 选择本机作为主时钟。

第一步:将放大器信号(模拟量)接入合并单元的输入端,将合并单元9-2 信号输出光口连接到测试仪的光口(如光口1),将测试仪 B 码输出口接入合并 单元 B 码输入口,将合并单元的 PPS 输出口接入测试仪的 PPS 输入口。如下图:

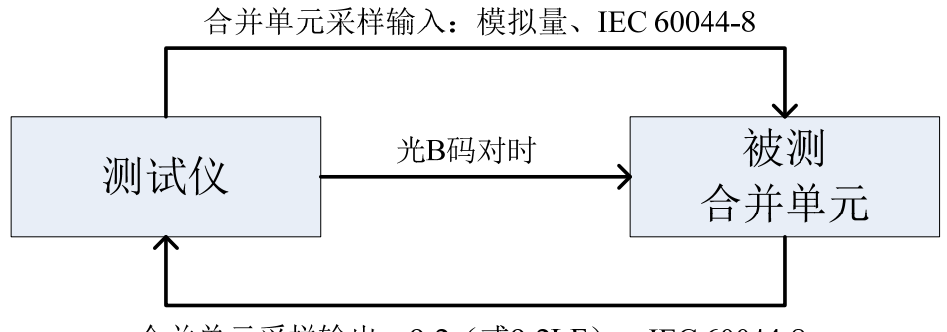

合并单元采样输出: 9-2 (或9-2LE)、IEC 60044-8

如对时方式选择本机作为从时钟,则将外部时钟装置的 B 码输出口分别接入 合并单元与测试仪的 B 码输入口,其余内容一样,故后面不再详述。如下图:

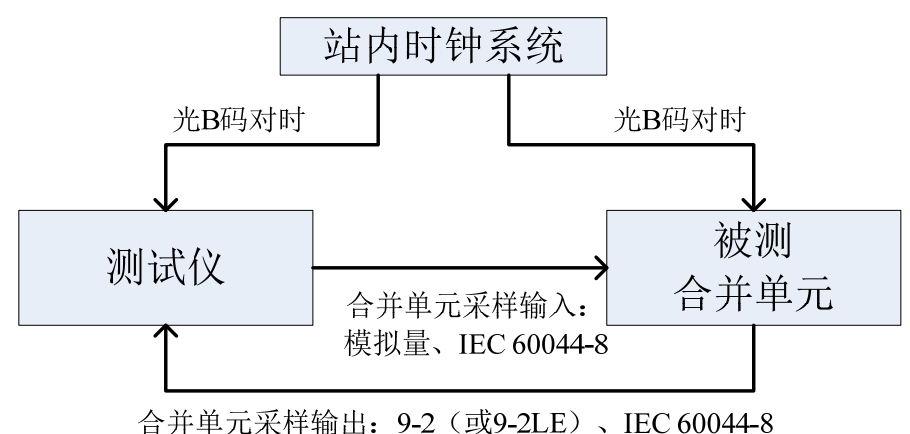

本机作为从时钟

第二步: 进入精度测试模块后, 先选择接入测试仪的 9-2 采样光口, 点击"MU 列表"下的"MU 探测导入"按钮, 探测出该合并单元输出到测试仪光口的 9-2 报文信息(如下图的 APPID 为 4052 的控制块)。如输入到本测试仪的接口协议 为 FT3 方法类似, 只是探测前应该将输入端口选择为 SR 口。如有 Scd 文件, 也 可通过 Scd 文件导入该控制块。点击"通过 Scd 导入"按钮即可, 方法与"系统 配置"内的 SCD 文件导入一样。应注意采样光口与实际接入光口同样应一致。建 议使用探测的方式来获取控制块信息。

本机作为主时钟

| MU列表            | 采样精度测试 时钟国                                         | 同步测试 🔤 🦻         | 采样延迟测试 谐          | 支含重测试 |
|-----------------|----------------------------------------------------|------------------|-------------------|-------|
| MU探测导<br>通过Sed导 | <ul> <li>ネ 9-2采样变比设置</li> <li>ネ 精度测试方法:</li> </ul> | 采样光口: I<br>同步法 ▼ | athi 🔹            |       |
| No APPID        | SVID                                               | 通道数              | DMAC              |       |
| 1 4052          | DMU-831GMUSV01/ILRO\$MS\$                          | smveb0 33        | 01-0C-CD-04-40-52 |       |
| •               | m                                                  |                  | 4                 |       |

第三步:通道匹配。点击探测或导入的控制块(如点击 4052),软件右下 角会显示该控制块的通道列表。通过探测方式得到的控制块,各个通道输出为电 压还是电流是未知的,故通道列表内的内容全为 None,后期需要通过抓报文(报 文监视)的方式来确定其通道对应为电压还是电流。通过 SCD 文件导入控制块, 可通过通道名等信息来判断其各个通道到底对应电压还是电流,通道匹配相对简 单,但要确保该 SCD 文件相关信息准确、相关名称通用性强,否则可能仍为 None。

| ₩1列表 采样     | 精度测试                    | 步测试 🗌 采  | 祥延迟测试 谐           | 皮含量测试    |      |        |        |       |       |
|-------------|-------------------------|----------|-------------------|----------|------|--------|--------|-------|-------|
| merson E >  | 「山のご好亦いい理」              | or#xu, ∎ |                   |          |      |        |        |       |       |
|             | <sup>972</sup> 木杆文化攻血   |          |                   |          |      |        |        |       |       |
| 通过Scd导入     | 精度测试方法:                 | 同步法 ▼    |                   |          |      |        |        |       |       |
| No APPID    | SVID                    | 通道数      | DMAC              | SM       | 通道序号 | 通道名设置  | 通道属性设置 | 准确级设置 | 通道描 🗠 |
| 1 4052 DMV- | -831GMUSVO1/LLNO\$MS\$s | mvcb0 33 | 01-0C-CD-04-40-52 | 00-60-0E | 1    | ⊻ None | None   | None  |       |
|             |                         |          |                   |          | 2    | None   | None   | None  | N     |
|             |                         |          |                   |          | 3    | None   | None   | None  | N.    |
|             |                         |          |                   |          | 4    | 💌 None | None   | None  | E     |
|             |                         |          |                   |          | 5    | ✓ None | None   | None  |       |
|             |                         |          |                   |          | 6    | ✓ None | None   | None  |       |
|             |                         |          |                   |          | 7    | V None | None   | None  |       |
|             |                         |          |                   |          | 8    | V None | None   | None  |       |
|             |                         |          |                   |          | 9    | 💌 None | None   | None  |       |
|             |                         |          |                   |          | 10   | 💌 None | None   | None  |       |
|             |                         |          |                   |          | 11   | 💌 None | None   | None  |       |
|             |                         |          |                   |          | 12   | V None | None   | None  |       |
|             |                         |          |                   |          | 13   | V None | None   | None  |       |
|             |                         |          |                   |          | 14   | V None | None   | None  |       |
|             |                         |          |                   |          | 15   | V None | None   | None  |       |
|             |                         |          |                   |          |      |        |        |       |       |
| •           | III                     |          |                   | F.       | •    |        |        |       | . F   |

一、探测方式通道匹配:

 将放大器信号(模拟量)接入合并单元输入端,并输出模拟量信号。如 电压 A、B、C 三相分别输出 10V、20V、30V。

| 5 | 精度测试   |         |       |       |          |        |    |  |  |
|---|--------|---------|-------|-------|----------|--------|----|--|--|
| Ż | て件 輸出选 | 择 一次/二次 | 对时设   | 置 帮助  |          |        |    |  |  |
|   | 开始输出   |         |       |       |          |        |    |  |  |
|   |        |         |       | 放大器输出 |          |        |    |  |  |
|   | 电压     | 电流      | 谐波    | 开出 开入 |          |        |    |  |  |
|   |        | 幅值      |       | 相位    |          | 频率     |    |  |  |
|   | _      |         |       |       |          |        |    |  |  |
|   | Val    | 10.0    | 000 V | (     | ). 000 ° | 50.000 | Hz |  |  |
|   | VЪ1    | 20.0    | V 000 | 120   | 0.000 °  | 50.000 | Hz |  |  |
|   | Vc1    | 30.0    | 000 V | -120  | ). 000 ° | 50.000 | Hz |  |  |
|   |        |         |       |       |          |        |    |  |  |

 打开软件主界面的"报文监视"模块,选择"监视测试仪接收", 并选择 ETH1(采样光口接入为光口1),并点击"开始监视"按钮。

| 开始. 监视测试仪输出 ▶       | 视输入: ETH                                                                                                    | ù            | 已录报文:        | 5  | S | 开始证 | 录 | 让记录 | 0 | ) 1A (C | ) 5A    |
|---------------------|----------------------------------------------------------------------------------------------------|--------------|--------------|----|---|-----|---|-----|---|---------|---------|
| // <u>监视测试论接收</u> → | <ul> <li>✓ ETH1</li> <li>ETH2</li> <li>ETH3</li> <li>ETH4</li> <li>ETH5</li> <li>ETH6</li> <li>ETH7</li> <li>ETH8</li> <li>ETH9</li> <li>ETH10</li> <li>ETH11</li> <li>ETH12</li> <li>SR</li> </ul> | 监视           | Goose        | 监视 |   |     |   |     |   |         |         |
|                     | 信息                                                                                                    | 記示<br>文<br>S | (件列表<br>2件编号 |    |   |     |   |     |   |         | 文件路径和名利 |

 通过报文监视模块可以看到只有通道 31、32、33 有波形,且大致 10: 20:30 的比例。则可判断 31、32、33 通道为电压通道。电流通道 的判断使用一样的方式即可。给定一定规律,也可将电压、电流一 次性全部判断出来。通过一样的方法,确定被测合并单元第 2 到 7 同道均为电流。

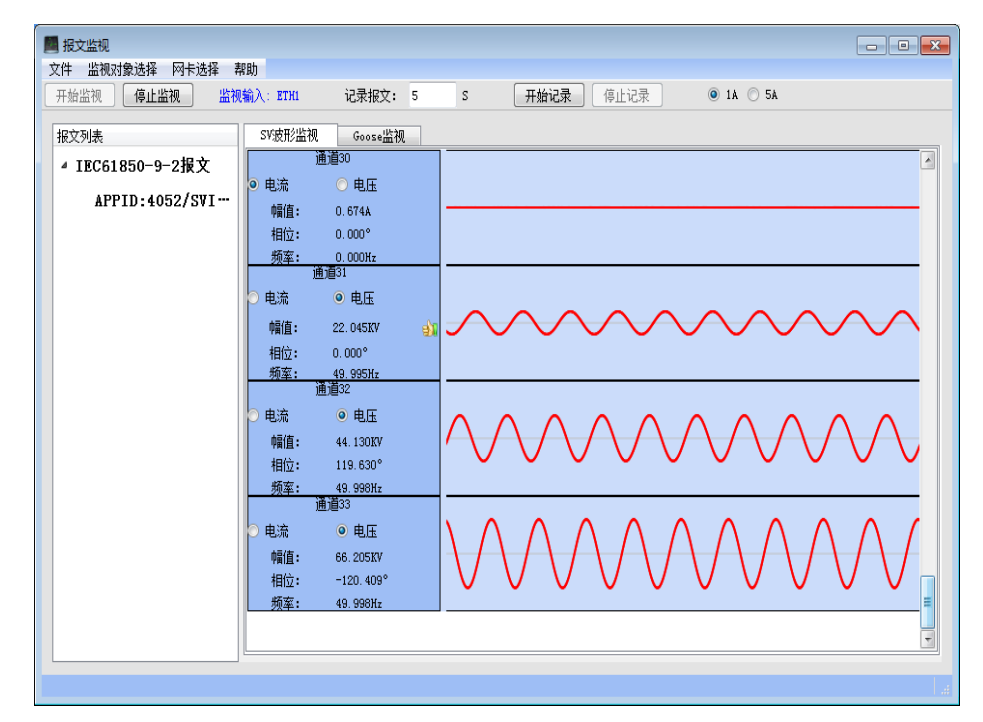

4. 通道匹配。点击"通道名设置"下对应的 None,弹出通道窗口。然后点击通道窗口对应的通道,则该通道被匹配到该"通道名设置" 栏中。如点击序号 2 对应的"通道名设置"处的 None 后,再点击 Ia1,则序号 2 通道被匹配成 Ia1。如下图所示为匹配好的示例。通 道属性设置、准确级设置则需要根据该合并单元的具体情况来设置, 其不影响测试精度的测试过程,也不影响测试结果中定量部分(数 值部分),但影响测试结果定性部分(合格或不合格判断)。

5. 注意:通道窗口内的通道为测试仪实际对应的输出通道。如该测试 仪放大器只有3个电流,则只能对应Ia1,Ib1,Ic1,其余的则不 能使用。如该合并单元为FT3输入,则所有的通道则都能使用。

| MV列表             | 采样精度测试 时                                       | 钟同步测试            | 采样延迟测      | lit i | 皆波含量测试 |      |        |        |       |           |
|------------------|------------------------------------------------|------------------|------------|-------|--------|------|--------|--------|-------|-----------|
| MV探测导)<br>通过Scd导 | <ul> <li>9-2采样变比设置</li> <li>新度测试方法:</li> </ul> | 置 采样光口:<br>同步法 ▼ | ETH1 -     |       |        |      |        |        |       |           |
| No APPID         | SVID                                           | <br>通道           | 動          | None  | SI     | 通道序号 | 通道名设置  | 通道属性设置 | 准确级设置 | 通道摧       |
| 1 4052           | DMU-831GMUSV01/LLNO\$                          | MS\$smvcbO       | 3: Val00-0 | Va2   | Va3-00 | 1    | 💌 None | None   | None  |           |
|                  |                                                |                  | УЪ1        | ₩Ъ2   | Уъз    | 2    | - Iai  | 保护电流   | 5P30级 | Ia1伤<br>电 |
|                  |                                                | $\sim$           | Ve1        | Vc2   | Vc3    | 3    | 🗹 Iai  | 保护电流   | 5P30级 | Ia1俏<br>库 |
|                  | 海洋空口                                           |                  | > Vx1      | Vx2   | Vx3    | 4    | Ib1    | 保护电流   | 5P30级 | Ib1係<br>由 |
|                  | 世国国                                            | 1                |            |       |        | 5    | Ib1    | 保护电流   | 5P30级 | Ib1傷<br>由 |
|                  |                                                |                  | Ial        | Ia2   | Ia3    | 6    | ✓ Ici  | 保护电流   | 5P30级 | Ic1倍      |
|                  |                                                |                  | Ib1        | Ib2   | Ib3    | 7    | 🗹 Ici  | 保护电流   | 5P30级 | Hel低      |
|                  |                                                |                  | Ici        | Ic2   | Ic3    | 8    | None   | None   | None  | +t        |
|                  |                                                |                  |            |       |        | 9    | None   | None   | None  |           |
|                  |                                                |                  | 上一         | 通道    | 下一通道   | 10   | - None | None   | None  |           |
|                  |                                                |                  |            |       |        | 11   | V None | None   | None  |           |
|                  |                                                |                  |            |       |        | 12   | V None | None   | None  |           |
|                  |                                                |                  |            |       |        | 13   | V None | None   | None  |           |
|                  |                                                |                  |            |       |        | 15   | V N    | Wone . | None  |           |
|                  |                                                |                  |            |       |        | 14   | None   | Mone   | More  |           |
|                  |                                                |                  |            |       |        | 15   | - None | None   | None  |           |
| •                |                                                |                  |            |       | Þ      | •    |        | III    |       | Þ         |

二、SCD 文件导入: 可根据导入后的字面信息来匹配通道, 如 SCD 文件信息 不全, 不能准确匹配, 同样可使用抓报文的方式来匹配。

第四步:采样变比设置。应根据合并单元的实际变比设置。如该合并单元 PT 变比为 220KV/100V, CT 变比为 3KA/1A。

注意:变比组别应与通道匹配所匹配的通道一致。否则测试结果会错误。

| 🔣 9-2采样变比设置     |           |          |         |               |             |         |     | ?     | x |
|-----------------|-----------|----------|---------|---------------|-------------|---------|-----|-------|---|
|                 |           |          |         |               |             |         |     |       |   |
|                 | 9-2采样PT变比 | 瓷置       |         |               | 9-2采林       | ¥CT变比设置 |     |       |   |
| 第一组(Va=1, Vb=1, | Ve-1) 220 | .000 KV/ | 100.000 | V 第一组(Ia-1, I | Ib-1, Ic-1) | 3.000   | KA/ | 1.000 | Å |
| 第二组(Մа−2, Մь−2, | Ve-2) 110 | .000 KV/ | 100.000 | Ⅴ 第二组(Ia-2, ] | Ib-2, Ic-2) | 1,000   | KA/ | 1.000 | Å |
| 第三组(Va-3, Vb-3, | Ve-3) 110 | .000 KV/ | 100.000 | V 第三组(Ia-3, 1 | Ib-3, Ic-3) | 1.000   | KA/ | 1.000 | Å |
| 第四组(Va-4, Vb-4, | Ve-4) 110 | .000 KV/ | 100.000 | V 第四组(Ia-4, ] | Ib-4, Ic-4) | 1.000   | Ka/ | 1.000 | A |
|                 |           |          |         |               |             | _       |     |       |   |
|                 |           |          |         |               |             |         | 确定  |       | 消 |
|                 |           |          |         |               |             |         |     |       |   |

第五步、选择测试方法。分为同步法与查值法。无论选择哪种方式,"对时 设置"都要设置为"同步输出"。

| MU | 列表            | 采柏     | 精度测试         | 时钟同        | 同步测试   | र्ष | 科延迟测试         | 谐     | 皮含量测试    |      |          |
|----|---------------|--------|--------------|------------|--------|-----|---------------|-------|----------|------|----------|
|    | MU探测          | 导入     | 9-2采样变       | 比设置        | 采样光口   | E   | TH1 🔻         |       |          |      |          |
| ĺ  | <u>甬过</u> Sed | 导入     | 精度测试方        | 法:         | 同步法    | •   |               |       |          |      |          |
| No | APPII         |        | SVI          | D          | 插值法    | 数   | DMAC          |       | SM       | 通道序号 | 通道名      |
| 1  | 4052          | 2 DMU- | -831GMUSVO1/ | LLNO\$MS\$ | smvcb0 | 33  | 01-0C-CD-04-4 | 40-52 | 00-60-0E | 19   | <b>v</b> |
|    |               |        |              |            |        |     |               |       |          | 20   | <b>v</b> |
|    |               |        |              |            |        |     |               |       |          |      |          |

第六步、在电压、电流界面设置相应的电压、电流后,点击"开始输出"按 钮,测试仪开始输出放大器信号(模拟量)。

| 5 | 精度测试   |         |         |       |          |   |        |    |
|---|--------|---------|---------|-------|----------|---|--------|----|
| 文 | [件 输出选 | 择 一次/二次 | , sanaj | 设置 帮助 |          |   |        |    |
|   | 开始输出   | ]       |         |       |          |   |        |    |
|   |        |         |         | 放大器输出 | Ļ        |   |        |    |
|   | 电压     | 电流      | 谐波      | 开出    | - 开)     | λ |        |    |
|   |        | 幅值      |         | 相位    | Ż        |   | 频率     |    |
|   | _      |         |         |       |          |   |        |    |
|   | Val    | 10.     | 000 V   |       | 0.000    | • | 50.000 | Hz |
|   | VЪ1    | 20.     | 000 V   |       | 120.000  | • | 50.000 | Hz |
|   | Vc1    | 30      | 000 V   | -     | -120.000 | • | 50.000 | Hz |
|   |        |         |         |       |          |   |        |    |

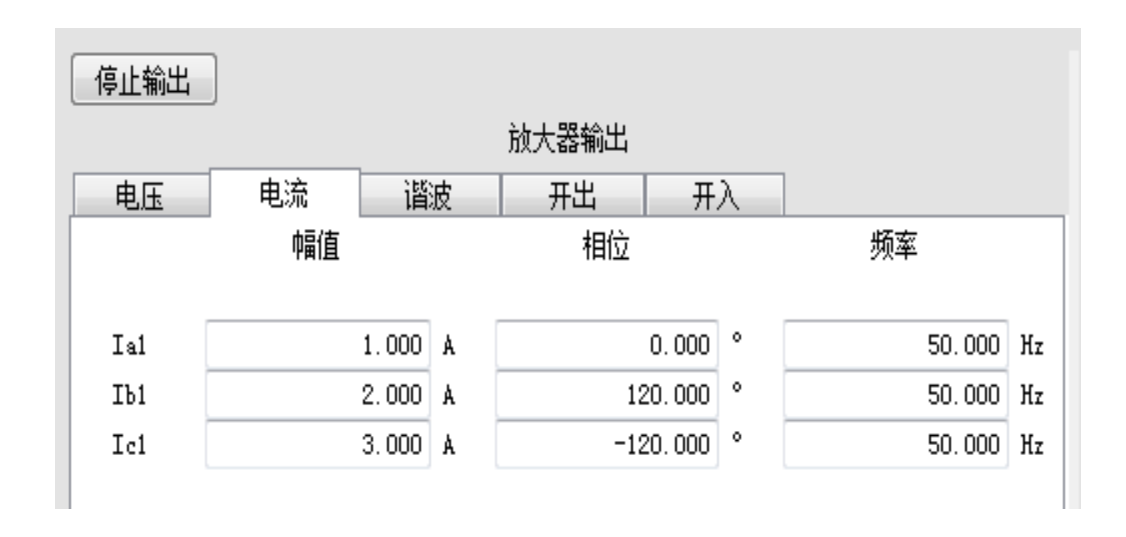

第六步、点击"采样精度测试"项目下的"测试"按钮,即可测试出相应的 比差、角差及复合误差。测试结果包括测试总结与第 N 次测试结果。最终测试报 告为测试总结。通过"导出报告"按钮可以导出测试报告,测试报告可为 RTF 格 式(推荐,速度快且极好的支持 WORD)或者 DOC 格式。整个精度测试完成。

| 「MU万山 | 表 采料          | 羊精度测试 | 时钟同步     | 测试   采样  | 延迟测试 门   | 皆波含重测  | ìđ       |          |          |      |    |
|-------|---------------|-------|----------|----------|----------|--------|----------|----------|----------|------|----|
| APF   | 'ID: 4052     |       |          |          | 测试次      | 数: 1 🌻 |          |          |          | 导入报  | 告  |
|       | 测试            |       |          |          | 清        | 除结果    | ]        |          |          | 导出报  | 告  |
| 通道    | 通道名           | 输出幅值  | 比差最大值(%) | 比差最小值(%) | 比差平均值(%) | 比差评定   | 角差最大値()  | 角差最小值()  | 角差平均值()  | 角差评定 | 夏~ |
| 1     | None          | 0.000 | 0.000    | 0.000    | 0.000    |        | 0.000    | 0.000    | 0.000    |      |    |
| 2     | Ial(保护<br>电流) | 1.000 | 0.074    | 0.074    | 0.074    | 合格     | -9, 420  | -9, 420  | -9, 420  | 合格   |    |
| з     | Ia1(保护<br>电流) | 1.000 | 0.123    | 0.123    | 0. 123   | 合格     | -10, 560 | -10, 560 | -10, 560 | 合格   | -  |
| 4     | Ib1(保护<br>电流) | 2.000 | 0.403    | 0.403    | 0.403    | 合格     | -25,620  | -25,620  | -25, 620 | 合格   | -  |
| 5     | Ib1(保护<br>电流) | 2.000 | 0.382    | 0.382    | 0.382    | 合格     | -26, 400 | -26,400  | -26, 400 | 合格   |    |
| 6     | Ic1(保护<br>电流) | 3.000 | 0.324    | 0.324    | 0.324    | 合格     | -27.240  | -27.240  | -27.240  | 合格   |    |
| 7     | Ic1(保护<br>电流) | 3.000 | 0.286    | 0.286    | 0.286    | 合格     | -26, 940 | -26, 940 | -26, 940 | 合格   |    |
| 8     | None          | 0.000 | 0.000    | 0.000    | 0.000    |        | 0.000    | 0.000    | 0.000    |      |    |
| 9     | None          | 0.000 | 0.000    | 0.000    | 0.000    |        | 0.000    | 0.000    | 0.000    |      |    |
| 10    | None          | 0.000 | 0.000    | 0.000    | 0.000    |        | 0.000    | 0.000    | 0.000    |      |    |
| 11    | None          | 0.000 | 0.000    | 0.000    | 0.000    |        | 0.000    | 0.000    | 0.000    |      |    |
| 12    | None          | 0.000 | 0.000    | 0.000    | 0.000    |        | 0.000    | 0.000    | 0.000    |      |    |
| 13    | None          | 0.000 | 0.000    | 0.000    | 0.000    |        | 0.000    | 0.000    | 0.000    |      |    |
| 14    | None          | 0.000 | 0.000    | 0.000    | 0.000    |        | 0.000    | 0.000    | 0.000    |      |    |
| 15    | None          | 0.000 | 0.000    | 0.000    | 0.000    |        | 0.000    | 0.000    | 0.000    |      |    |
| •     |               |       |          |          |          |        |          |          |          |      | •  |
| 第13   | 、测试结果         | 测试总   | 结        |          |          |        |          |          |          |      |    |

| MU列表             | 采样精度测    | 则试 时钟同   | 步测试  | 采样延迟测试     | 谐波含量测试     |            |           |         |   |
|------------------|----------|----------|------|------------|------------|------------|-----------|---------|---|
| APPI             | D: 4052  |          |      | 测航式次       | '数:1 🚔     |            |           | 导入报告    |   |
|                  | 测试       |          |      | 灌          | 滁结果        |            |           | 导出报告    |   |
| (値)              | 角差最小值()  | 角差平均值()  | 角差评定 | 复合误差最大值(%) | 复合误差最小值(%) | 复合误差平均值(%) | 复合误差评定(%) | 频率(Hz)  | - |
| 0.000            | 0.000    | 0.000    |      | 0.000      | 0.000      | 0.000      |           | 0.000   |   |
| -9, 420          | -9, 420  | -9, 420  | 合格   | 2.363      | 2.363      | 2.363      | 合格        | 49.960  |   |
| 10, 560          | -10, 560 | -10, 560 | 合格   | 2.346      | 2.346      | 2.346      | 合格        | 49.896  | = |
| ·25, 620         | -25, 620 | -25, 620 | 合格   | 1.918      | 1.918      | 1.918      | 合格        | 49. 978 |   |
| 26, 400          | -26,400  | -26.400  | 合格   | 1.913      | 1.913      | 1.913      | 合格        | 50.011  |   |
| 27,240           | -27, 240 | -27, 240 | 合格   | 1.849      | 1.849      | 1.849      | 合格        | 49. 977 |   |
| 26, 940          | -26, 940 | -26,940  | 合格   | 1.848      | 1.848      | 1.848      | 合格        | 50.000  |   |
| 0.000            | 0.000    | 0.000    |      | 0.000      | 0.000      | 0.000      |           | 0.000   |   |
| 0.000            | 0.000    | 0.000    |      | 0.000      | 0.000      | 0.000      |           | 0.000   |   |
| 0.000            | 0.000    | 0.000    |      | 0.000      | 0.000      | 0.000      |           | 0.000   |   |
| 0.000            | 0.000    | 0.000    |      | 0.000      | 0.000      | 0.000      |           | 0.000   |   |
| 0.000            | 0.000    | 0.000    |      | 0.000      | 0.000      | 0.000      |           | 0.000   |   |
| 0.000            | 0.000    | 0.000    |      | 0.000      | 0.000      | 0.000      |           | 0.000   |   |
| 0.000            | 0.000    | 0.000    |      | 0.000      | 0.000      | 0.000      |           | 0.000   |   |
| 0.000            | 0.000    | 0.000    |      | 0.000      | 0.000      | 0.000      |           | 0.000   | - |
| 1 Andrew 1 & Law |          | 19211    |      |            |            |            |           | •       |   |

第1次测试结果 测试总结

| MU列表    | 長 采样精度数   | 则试 时    | 钟同步测试    | て 采样    | 延迟测试    |        | 重测试     |        |
|---------|-----------|---------|----------|---------|---------|--------|---------|--------|
| APP     | ID: 4052  |         |          |         | 测试      | 式次数: 1 |         | 导入报告   |
|         | 测试        |         |          |         |         | 清除结果   |         | - 导出报告 |
| 通道      | 通道名       | 幅值(V/A) | 角差()     | 频率 (Hz) | 差值(V/A) | 比差(%)  | 复合误差(%) |        |
| 1       | None      | 0.000   | 0.000    | 0.000   |         |        |         |        |
| 2       | Ial(保护电流) | 1.001   | -9, 420  | 49, 960 | 0.001   | 0.074  | 2,363   |        |
| 3       | Ial(保护电流) | 1.001   | -10, 560 | 49.896  | 0.001   | 0. 123 | 2,346   |        |
| 4       | Ib1(保护电流) | 2.008   | -25, 620 | 49.978  | 0.008   | 0. 403 | 1.918   | E      |
| 5       | Ib1(保护电流) | 2.008   | -26, 400 | 50.011  | 0.008   | 0.382  | 1.913   |        |
| 6       | Icl(保护电流) | 3.010   | -27, 240 | 49.977  | 0.010   | 0.324  | 1.849   |        |
| 7       | Icl(保护电流) | 3.009   | -26, 940 | 50.000  | 0,009   | 0.286  | 1.848   |        |
| 8       | None      | 0.000   | 0.000    | 0.000   |         |        |         |        |
| 9       | None      | 0.000   | 0.000    | 0.000   |         |        |         |        |
| 10      | None      | 0.000   | 0.000    | 0.000   |         |        |         |        |
| 11      | None      | 0.000   | 0.000    | 0.000   |         |        |         |        |
| 12      | None      | 0.000   | 0,000    | 0.000   |         |        |         |        |
| 13      | None      | 0.000   | 0.000    | 0.000   |         |        |         |        |
| 14      | None      | 0.000   | 0,000    | 0.000   |         |        |         |        |
| 15      | None      | 0.000   | 0.000    | 0.000   |         |        |         |        |
| <br>第1次 |           | <br>试总结 |          |         |         |        |         |        |

如果合并单元输入端为FT3,输出端为9-2报文,则通过"系统配置"配置 相应的ST口输出FT3。"精度测试"模块输出选择"FT3输出",其余的与前面 所述基本一样。如果合并单元输入端为为放大器信号,输出端为FT3,则采样光 口需选择SR口,报文监视时,测试仪监视FT3输入也必须选择SR口。

#### 3.3.3 时钟同步测试

测试接线:本机作为主时钟时,将测试仪 B 码输出,接入合并单元 B 码输入。 将合并单元 PPS 输出接入测试仪的 PPS 输入。PPS 分为光 PPS 与电 PPS,具体根 据合并单元使用哪种来选择。本机作为从时钟,将外部时钟装置的 B 码输出分别 接入合并单元与测试仪。将合并单元 PPS 输出接入测试仪的 PPS 输入。PPS 分为 光 PPS 与电 PPS,具体根据合并单元使用哪种来选择。

测试对时精度时直接点击"测试",自动生成并保存报告;时钟同步测试时 首先测试一次对时精度,然后断开被测设备 B 码对时,过一段时间后再测试一次 对时精度,比较前后两次的差即可知道守时精度。

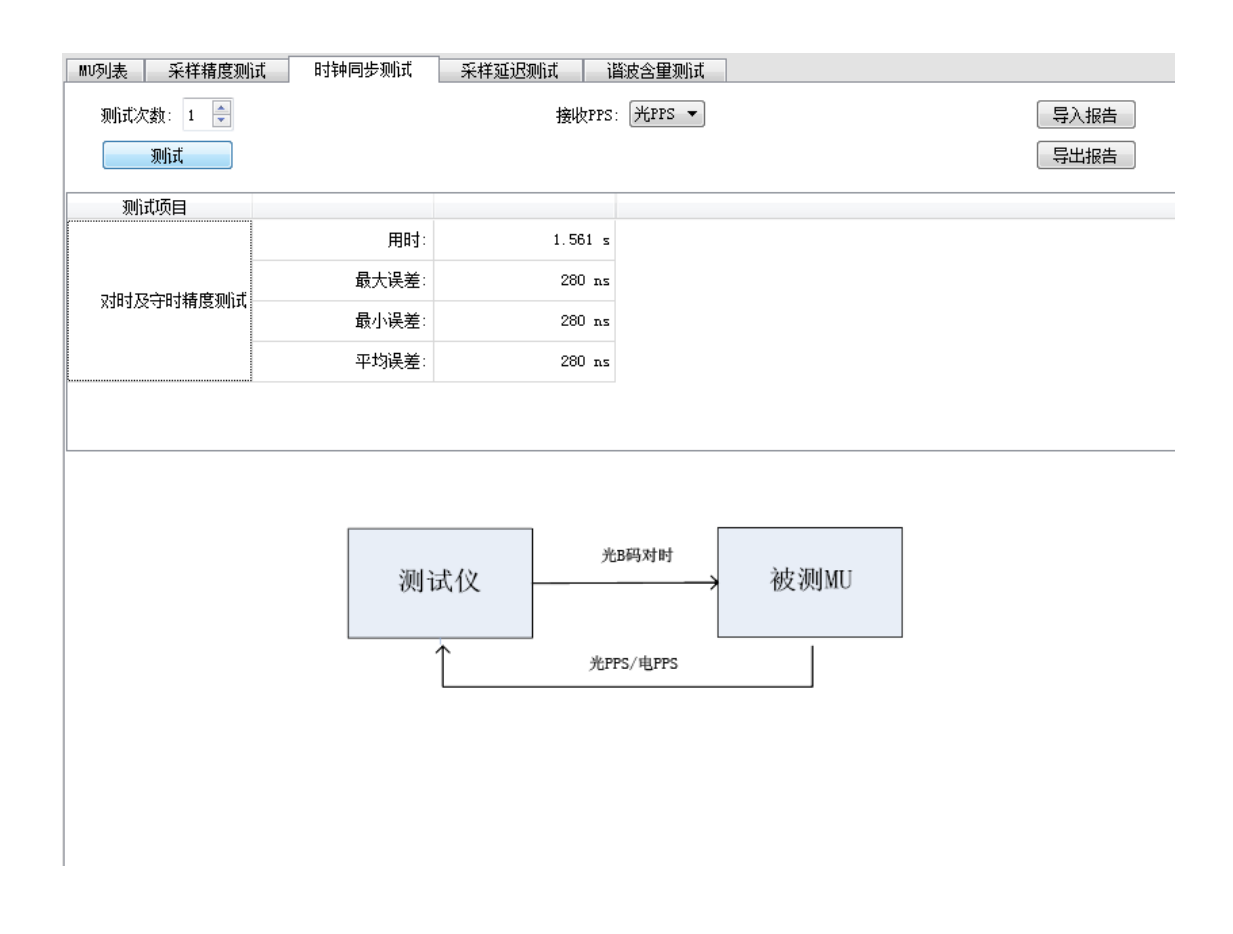

#### 3.3.4 采样延迟测试

采样延迟测试测试有两个指标,一个是额定延迟时间,另一个是实际延迟时间。可在完成"采样精度测试"后再一起测试。如单独测试则按照以下步骤测试。

第一步:将放大器信号(合并单元为模拟量输入)或FT3信号(合并单元为 FT3输入)接入合并单元的输入端,将合并单元9-2信号输出光口连接到测试仪 的光口(如光口1)或SR口(合并单元输出为FT3)。

对时方式选择本机作为主时钟时:将测试仪 B 码输出口接入合并单元 B 码输入口,将合并单元的 PPS 输出口接入测试仪的 PPS 输入口。PPS 分为光 PPS 与电 PPS,具体根据合并单元使用哪种来选择。

对时方式选择本机作为从时钟:则将外部时钟装置的 B 码输出口分别接入合并单元与测试仪的 B 码输入口,将合并单元的 PPS 输出口接入测试仪的 PPS 输入口。PPS 分为光 PPS 与电 PPS,具体根据合并单元使用哪种来选择。

第二步:进入精度测试模块后,点击"MU 列表"下的"MU 探测导入"按钮, 探测出该合并单元输出到测试仪光口的 9-2 报文信息(如下图的 APPID 为 4052 的控制块)。如输出为 FT3 方法类似。如有 Scd 文件,也可通过 Scd 文件导入该 控制块。点击"通过 Scd 导入"按钮即可,方法与"系统配置"内的 SCD 文件导 入一样。应注意采样光口与实际接入光口同样应一致。注意 FT3 采样光口为 SR 口。

| MU列表     | 采样精度测试 时钟同步测试                   | त.   <del>.</del> | 样延迟测试 谐           | 皮含重测试 |
|----------|---------------------------------|-------------------|-------------------|-------|
|          |                                 | <b>اللا</b> . ت   | 'H1 🔻             |       |
| 而引来测量    |                                 |                   |                   |       |
| 通过Sed导   | 入 精度测试方法: 同步                    | 法 ▼               |                   |       |
| No APPID | SVID                            | 通道数               | DMAC              |       |
| 1 4052   | DMU-831GMUSV01/LLNO\$MS\$smvcb0 | 33                | 01-0C-CD-04-40-52 |       |
|          |                                 |                   |                   |       |
|          |                                 |                   |                   |       |
|          |                                 |                   |                   |       |
|          |                                 |                   |                   |       |
|          |                                 |                   |                   |       |
|          |                                 |                   |                   |       |
|          |                                 |                   |                   |       |
|          |                                 |                   |                   |       |
|          |                                 |                   |                   |       |
|          |                                 |                   |                   |       |
|          |                                 |                   |                   |       |
|          |                                 |                   |                   |       |
|          |                                 |                   |                   |       |
|          |                                 |                   |                   |       |
|          |                                 |                   |                   |       |
|          |                                 |                   |                   |       |
| •        |                                 |                   | 4                 |       |

第三步:直接点击"开始输出",放大器信号(合并单元输入端为模拟量) 或 FT3 信号(合并单元输入端为模拟量)输入合并单元输入端。然后点击"采样 延时测试"项目下的"测试"按钮,即可测试。与"采样精度测试"不同的是, 不需要通道匹配、不需要设置 9-2 采样变比。

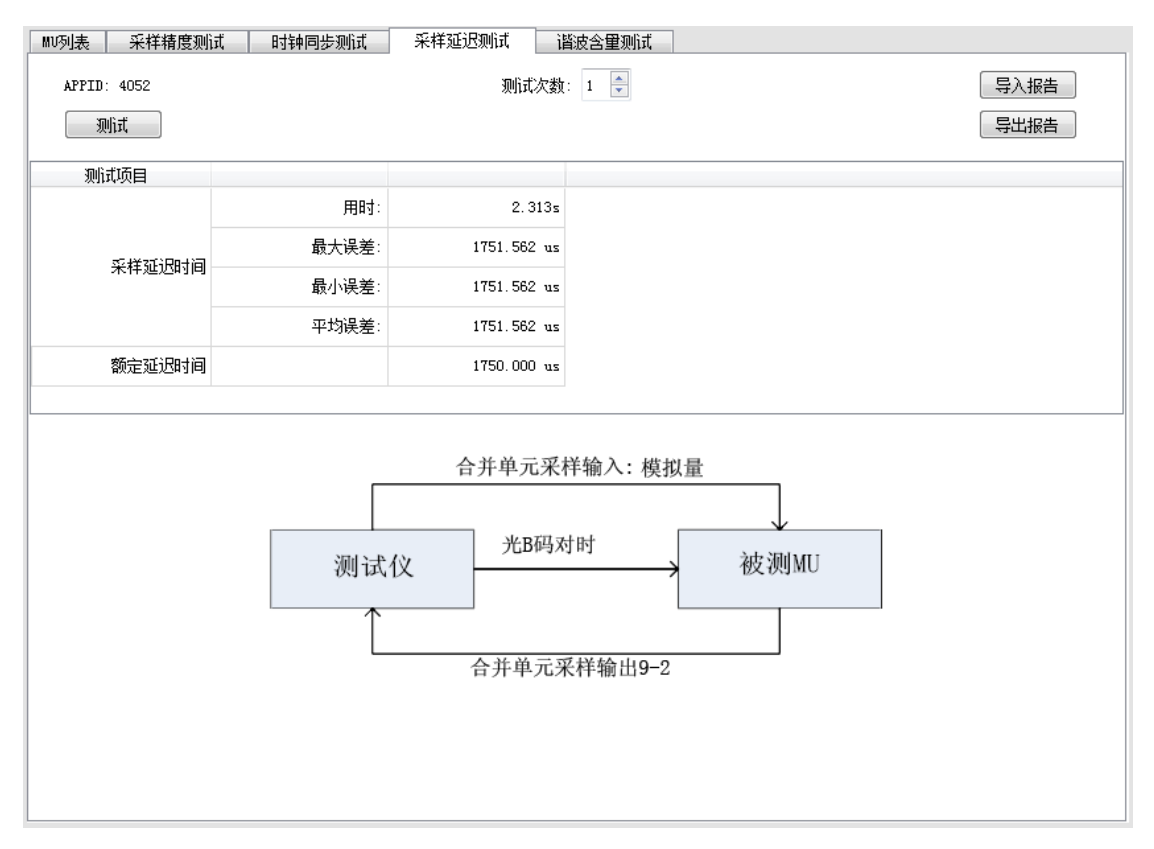

#### 3.3.5 谐波含量测试

谐波含量测试,所有步骤与"采样精度测试"一致,唯一不同在于在测试过 程中叠加有谐波分量。具体步骤详见"采样精度测试"所述。下面只介绍如何将 谐波叠加到各个通道中去。

第一步:在"开始测试"之前点击"谐波"页面。如要在某个通道叠加谐波,则点击该通道名称(如下图的 Va1、Vb1、Ia1),点击后变成深色,说明该通道被选中叠加谐波。

注意:点选某通道出谐波后,"谐波"二字变成红色。提示当前设置有谐波 叠加,如要进行"采样精度测试",必须关闭所有谐波通道。谐波会影响采样精 度测试的准确性。

第二步;点击"谐波含量设置"图标♥,可打开谐波含量设置界面。

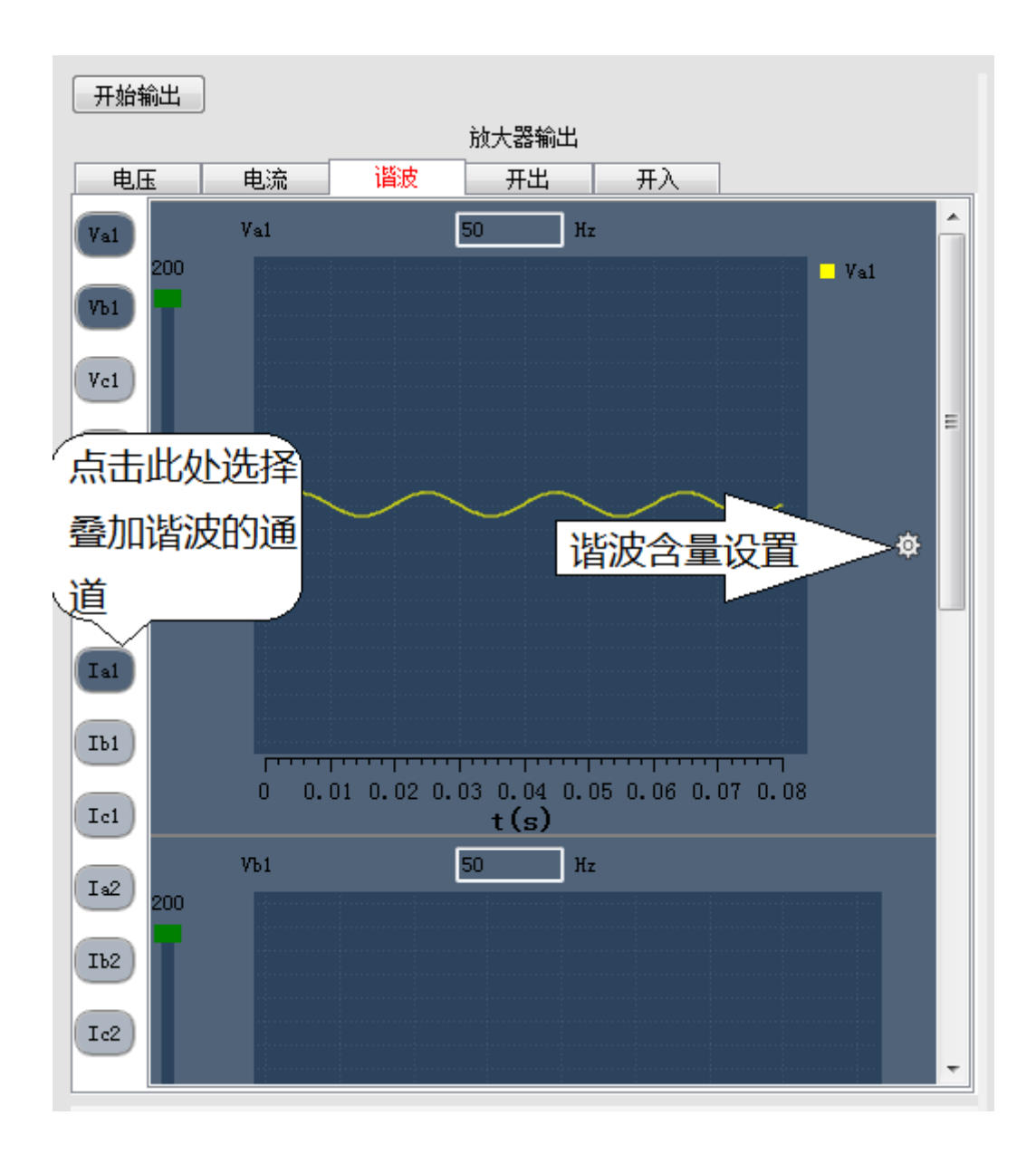

第三步: 谐波含量设置。勾选需要叠加的谐波次数。谐波幅值、百分数、谐 波初始角均可手动输入。可点击向上、向下箭头,按照步长改变谐波幅值大小、 相角大小。如图设置 Val 基波幅值为 57.735 叠加 15V 的 4 次谐波

| 开始输出      |      |                     |         |          |             |        |          |          |   |
|-----------|------|---------------------|---------|----------|-------------|--------|----------|----------|---|
|           |      |                     | 放大器     | 输出       |             |        |          |          |   |
| 电压        | 电流   | 谐波                  | 开       | 出        | 开入          |        |          |          |   |
| Val       | Val  |                     | 50      | Hz       |             |        |          |          | ^ |
| 200       |      | 直流                  | 0.0007  | 0.000%   | 0.000°      |        |          |          |   |
| Vh1       |      | 2次                  | 0.0007  | 0.000%   | 0.000°      |        |          |          |   |
|           |      | 3次                  | 0.0007  | 0.000%   | 0.000*      | -      |          |          |   |
|           |      | 4次                  | 15.000V | 25.981%  | 0.000*      | -      |          |          |   |
| (Vel)     |      | <u>- 3次</u><br>- 6次 |         |          | 0.000       | -      |          |          |   |
|           |      |                     |         |          | 0.000°      | -      |          |          | = |
| V.2       |      | 8次                  | 0.0007  | 0.000%   | 0.000°      |        |          |          | - |
| Vaz I     |      | 9次                  | 0.0007  | 0.000%   | 0.000°      |        | <u> </u> |          |   |
|           |      | 10次                 | 0.0007  | 0.000%   | 0.000°      |        | 10       |          |   |
| (Vb2)     |      | 11次                 | 0.0007  | 0.000%   | 0.000°      | ^      | ↓        | ala      |   |
|           |      | 12次                 | 0.000V  | 0.000%   | 0.000°      |        |          | <b>₽</b> |   |
|           |      | 13次                 | 0.0007  | 0.000%   | 0.000°      |        |          |          |   |
| Vc2       |      | 14次                 | 0.0007  | 0.000%   | 0.000°      | _      |          |          |   |
|           |      | 15次                 | 0.0007  | 0.000%   | 0.000°      | _      |          |          |   |
|           |      | 16次                 | 0.0007  | 0.000%   | 0.000*      | -      |          |          |   |
|           |      | 10次                 | 0.0007  | 0.000%   | 0.000*      | -      |          |          |   |
|           |      | 10次                 | 0.0007  | 0.000%   | 0.000       |        |          |          |   |
| Ты        |      | 19/41               | 0.0004  | 0.000%   | • • • • • • |        | 除谐波      |          |   |
|           |      |                     |         |          |             |        | _        |          |   |
| Iel       | 0 0. | 01 0.02             | t (s    | 5)<br>5) | .00 0.01    | 1 0.00 |          |          |   |
|           | Vh1  |                     | 50      | Hz       |             |        |          |          |   |
| (Ia2) 200 |      |                     |         |          |             |        |          |          |   |
|           |      |                     |         |          |             |        |          |          |   |
| Tb2       |      |                     |         |          |             |        |          |          |   |
|           |      |                     |         |          |             |        |          |          |   |
| Tc2       |      |                     |         |          |             |        |          |          |   |
|           |      |                     |         |          |             |        |          |          | ÷ |
|           |      | $\sim \sim$         |         | $\sim$   |             |        | $\sim$   |          |   |

再点击"谐波含量设置"图标 , 可看到叠加谐波后的理论图像。

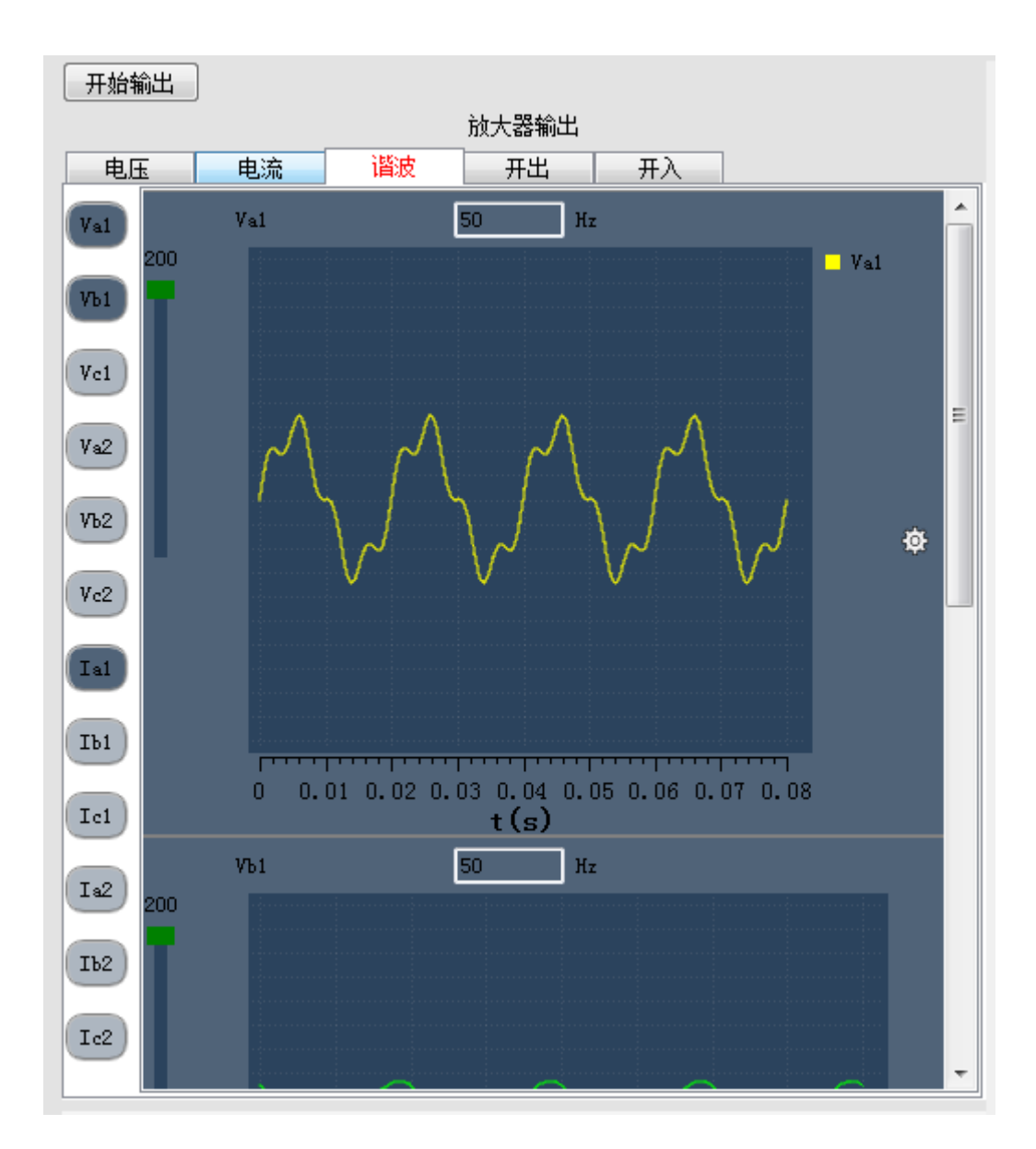

第四步:点击"精度测试"模块主界面的"开始输出"按钮,即可输出基波 与谐波。最后点击"谐波含量测试"界面的"测试"即可测试谐波含量。

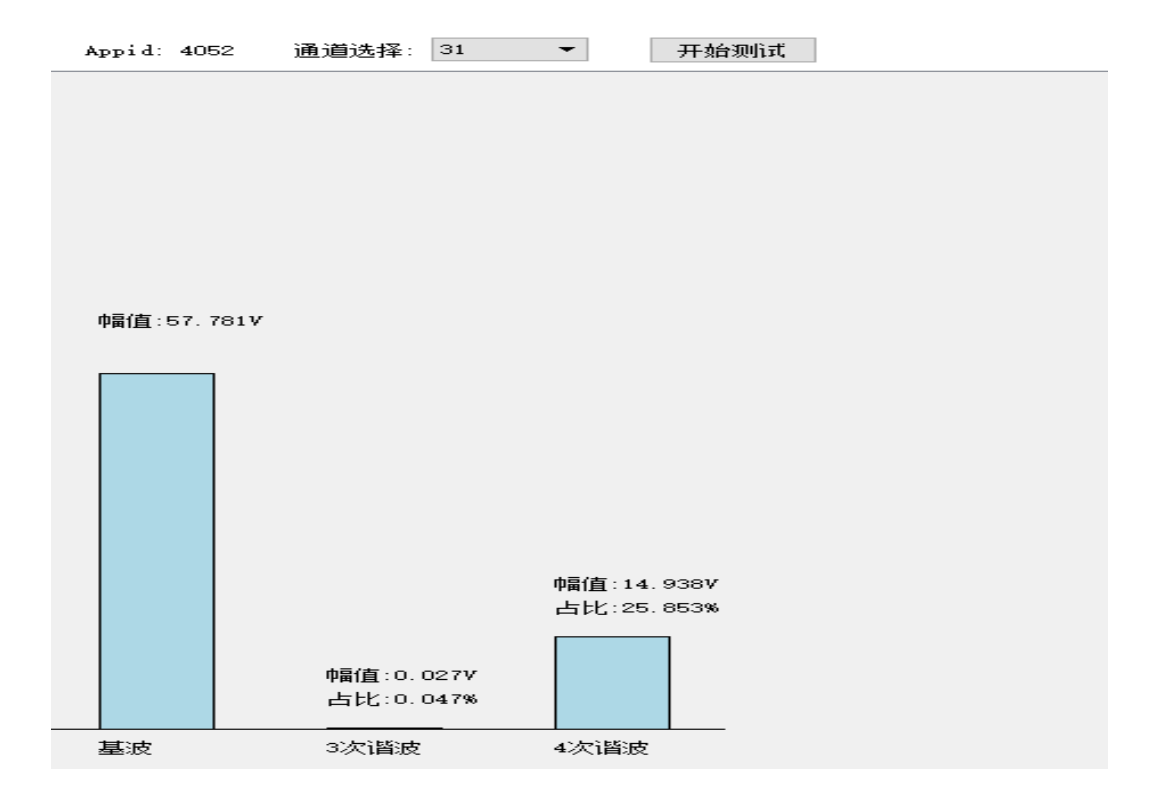

## 3.4 报文监视

该模块主要功能有:监视测试仪 9-2 报文、FT3 报文的输出与输入,监视 Goose 报文的输入。可实时显示 9-2 报文、FT3 报文的幅值、相位、频率,可实时反映 Goose 报文的变位情况。9-2 报文输出监视,监视光口应选择实际输出光口,9-2 报文输入监视,监视光口应选择实际输入的光口。FT3 报文输出监视,监视光口 应选择实际输出光口,FT3 报文输入监视,报文只能接入 SR 口,然后监视 SR 口。

监视 SMV 输出:点击"监视对象选择"后,再点击"监视测试仪输出",最后选择要监视的 SV 报文(如 APPID 为 0160),选择后点击"开始监视"按钮即可监视。

| ■ 报文监视<br>立体 □ 收知时免进报                          | 50 F2447 #not                                                                                                    | - • ×     |
|------------------------------------------------|----------------------------------------------------------------------------------------------------|-----------|
| 又 <u>中 </u> <u>出现对家选择</u><br>开始 监视测试作<br>监视测试作 | YPN 25/4 #F80<br>(输出 → 1. SV 9-2; AFPID:0160; 输出光口:ETH 1 开始记录 停止记录<br>(接收 → 2. SV 9-2; AFPID:4000; 输出光口:ETH 1<br>(3. SV 9-2; AFPID:4000; 输出光口:ETH 1 ) | ● 1A ○ 5A |
|                                                |                                                                                                    |           |
|                                                |                                                                                                    |           |
|                                                | 信息显示 文件列表                                                                                                    |           |
|                                                | 又件编号                                                                                                    | 又件路径和名称   |
|                                                |                                                                                                    |           |
|                                                | •                                                                                                    | 4         |

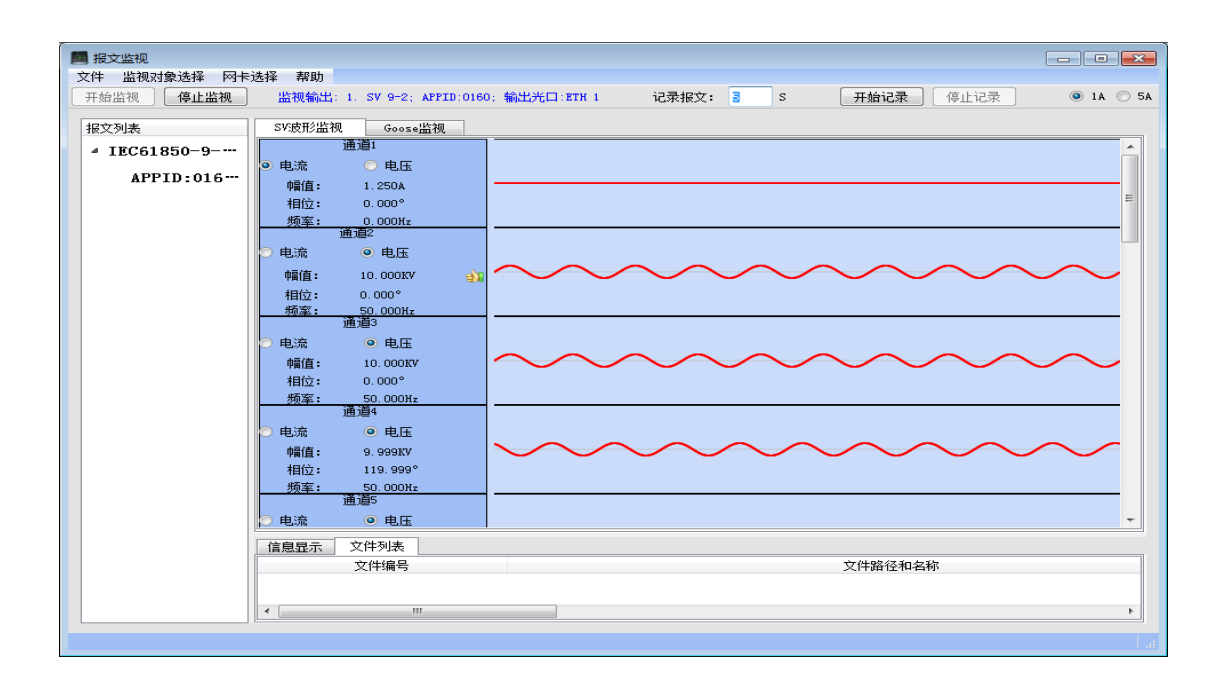

监视 SMV 输入:点击"监视对象选择"后,再点击"监视测试仪接收",最后选择要监视的光口,选择后点击"开始监视"按钮即可监视。注:FT3 接收只能接入 SR 口,同时监视 SR 口。

| ■ 报文监视         |                               | _ • ×                 |
|----------------|-------------------------------|-----------------------|
| 又件「监视对象选择」网卡选择 | 帮助                            |                       |
| 开始. 监视测试仪输出 ▶  | 视输入: ETH1 记录报文: 5 S 开始记录 停止记录 | 💿 1A 🔘 5A             |
| 监视测试仪接收 🕨      | V ETHI                        |                       |
| 5778771        | ETH2                          |                       |
|                | ЕТНЗ                          |                       |
|                | ETH4                          |                       |
|                | PTVE                          |                       |
|                |                               |                       |
|                |                               |                       |
|                | ETHY                          |                       |
|                | ETH8                          |                       |
| (合自日子)         | ETH9                          |                       |
| 自思亚小           | ЕТН10                         | <b>オルトロタイズ エロノーエル</b> |
|                | ETH11                         | 义 计                   |
|                | ETH12                         |                       |
|                | SR                            |                       |
|                |                               |                       |
|                |                               |                       |
|                |                               |                       |
| •              | III                           | 4                     |
|                |                               |                       |

监视 goose 报文输入:与监视 SMV 输入一样,点击"监视对象选择"后,再 点击"监视测试仪接收",最后选择要监视的光口,选择后点击"开始监视"按 钮即可监视。

| 开始监视 停止监视 措                   | 监视输入: ETH6                  | 记录报文: 5                                      | S 开始话                      | <b>记录</b> 停止记录 | ● 1A ○ 5A |
|-------------------------------|-----------------------------|----------------------------------------------|----------------------------|----------------|-----------|
| 据文列表<br>☐ Goose<br>APPID:2000 | SV波形监视<br>记录 1.单<br>当前值 Fal | Goose监视<br>五 2. 单五 3. 单五 ·<br>se False False | 4. 单点 5. 单点<br>Falze Falze |                |           |
|                               | 信息显示                        | 文件列表<br>2件编号                                 |                            |                | 文件路径和4    |

报文记录: 在报文监视过程中,可以将数据手动记录保存为 PCAP 文件。设 定报文记录时长,点击"开始记录"按钮即可开始记录报文。"文件列表"下所 列的文件,即为每次记录的报文,点击后可以通过报文分析模块打开该报文。

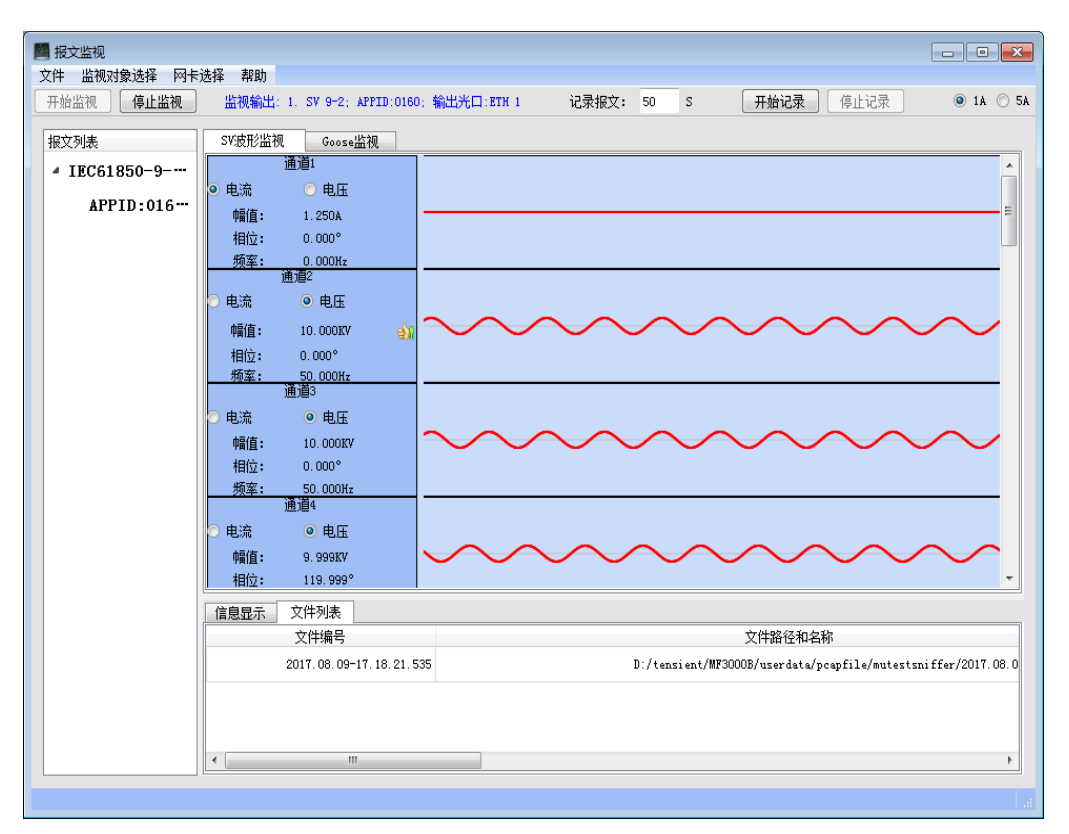

监视软件还具有在线分析功能,如能分析 9-2 报文丢帧,序号跳变,序号重 复,离散度异常,GOOSE 节点变位等等,并能自动记录信息点前后的报文,让用 户有充分的数据分析信息点。

### 3.5 报文分析软件

该软件主要用于离线分析标准 PCAP 格式的 9-2、 GOOSE、 FT3 报文,能够显示 他们的报文类型、报文结构、有无异常(如丢帧、离散度异常、同步标示异常等)、 波形等等。

## 分析采样报文的电流电压波形:

| 🧮 报文分析                            |        |                              |              |                 |              |          |             |              | _      |          | ×          |
|-----------------------------------|--------|------------------------------|--------------|-----------------|--------------|----------|-------------|--------------|--------|----------|------------|
| 文件 设置                             |        |                              |              |                 |              |          |             |              |        |          | -          |
| 之件名: C:/Vsers/LJ/Desktop/musetupt | est_re | lease/userdata/pcapfile/mute | stsniffer/20 | 15.08.25-09.34. | 57.634.pcap  |          |             |              |        |          | •          |
| 报文列表                              | 序号     | 时间                           | 时间差(us)      | 信息              | AppID(OX)    | smpCnt   | 报文大小(Byte)  |              |        |          |            |
| ~ IEC61850-9-2报文                  | 1      | 2015-08-25 09:34:58.426751   | 0            | 品质因数异常.         | 4052         | 1700     | 353         |              |        |          |            |
| APPID:4052/SVID:D                 | 2      | 2015-08-25 09:34:58.427001   | 250          | 品质因数异常.         | 4052         | 1701     | 353         |              |        |          |            |
|                                   | 3      | 2015-08-25 09:34:58.427251   | 250          | 品质因数异常.         | 4052         | 1702     | 353         |              |        |          |            |
|                                   | 4      | 2015-08-25 09:34:58.427501   | 250          | 品质因数异常.         | 4052         | 1703     | 353         |              |        |          |            |
|                                   | 5      | 2015-08-25 09:34:58.427751   | 250          | 品质因数异常.         | 4052         | 1704     | 353         |              |        |          |            |
|                                   | 6      | 2015-08-25 09:34:58.428001   | 250          | 品质因数异常.         | 4052         | 1705     | 353         |              |        |          |            |
|                                   | 7      | 2015-08-25 09:34:58.428251   | 250          | 品质因数异常。         | 4052         | 1706     | 353         |              |        |          | ~          |
|                                   | -      | ಪರ್ಧ ಸರ್ವಾಗ ಕಾ               | 525.L F      | art. e          |              |          | ***         | 逐步展进步        | 192    |          |            |
|                                   |        |                              | 重加大 - 世      | 1 且减小 序         | -≒/smpUnt    |          | 亘找          | 通過腐住的        | 2 m    |          |            |
|                                   |        | 10.2                         |              |                 |              |          |             |              |        |          | ^          |
|                                   | i      | 甬道8:电流 频率: 50.011            | L 相位: 91.    | 764 幅值: 3.0     | 01KA 1版时采    | 样值: 42   | 19493.000   |              |        |          | _          |
|                                   |        | $\sim \sim$                  | $\sim$       | $\sim$          | $\sim$       |          | $\sim \sim$ |              |        | $\sim$   |            |
|                                   |        | $\sim$ $\sim$                | $\smile$     | $\sim$ $\sim$   | $\smile$     | $\sim$   | $\sim$      | $\smile$     | $\sim$ |          |            |
|                                   |        |                              |              |                 |              |          |             |              |        |          | _          |
|                                   | lli    | 通道9:电流 频率: 50.018            | 5 相位: 91.    | 798 幅值: 2.9     | 97KA 瞬时采     | 样值: 42   | 09773.000   |              |        |          |            |
|                                   |        | $\sim$                       | $\checkmark$ | $\sim$          | $\checkmark$ | $\smile$ | $\sim$      | $\checkmark$ | $\sim$ | $\frown$ | <b>_</b> _ |
|                                   | <      | 据文分析 波形分析                    | 信息统计         | 时间均匀            | 性分析          |          |             |              |        |          | >          |
|                                   |        | 10007301                     |              |                 |              |          |             |              |        |          |            |

## 分析采样报文的树形结构:

| 文件一设置                              |    |                                                                                                    |                                                                                                    |                                                    |            |        |                                                                                                    |                                                                                                    |                      |
|------------------------------------|----|----------------------------------------------------------------------------------------------------|----------------------------------------------------------------------------------------------------|----------------------------------------------------|------------|--------|----------------------------------------------------------------------------------------------------|----------------------------------------------------------------------------------------------------|----------------------|
| 7件名: D:/peap文件/2.peap              |    |                                                                                                    |                                                                                                    |                                                    |            |        |                                                                                                    |                                                                                                    |                      |
| 报文列表                               | 序号 | 时间                                                                                                    | 时间差(us)                                                                                                    | 信息                                                 | AppID (OX) | smpCnt | 报文大小(Byte)                                                                                                    |                                                                                                    |                      |
| ▲ IEC61850-9-2报文                   | 1  | 2012-09-14 17:24:20.74619                                                                                                    | 3 0                                                                                                    |                                                    | 4156       | 1532   | 177                                                                                                    |                                                                                                    |                      |
| APPID:4156/SVID:ML056MU/LLNO.SVCB0 | 2  | 2012-09-14 17:24:20.74644                                                                                                    | 3 250                                                                                                    |                                                    | 4156       | 1533   | 177                                                                                                    |                                                                                                    |                      |
|                                    | 3  | 2012-09-14 17:24:20.74669                                                                                                    | 2 249                                                                                                    |                                                    | 4156       | 1534   | 177                                                                                                    |                                                                                                    |                      |
|                                    | 4  | 2012-09-14 17:24:20.74694                                                                                                    | 2 250                                                                                                    |                                                    | 4156       | 1535   | 177                                                                                                    |                                                                                                    |                      |
|                                    |    | 享号/SmpCnt                                                                                                    | 查找                                                                                                    |                                                    |            |        |                                                                                                    |                                                                                                    |                      |
|                                    | ti | .le                                                                                                    | value                                                                                                    |                                                    |            |        | ^ 01 OC CD 04 C                                                                                                    | 1 56 FF FF                                                                                                    | FF FF FF FF 81 00 80 |
|                                    |    | Ethernet<br>Destination Mac:<br>Source Mac:<br>Ethernet Type:<br>VLAM_TCT:<br>Fackage Type:<br>IEC-SNV<br>FDU Length:<br>Number Of ASDU:<br>Start Of ASDU:<br>Start Of ASDU:<br>Sample Count:<br>Sample Count:<br>Sample Symc: | 01-0C-CD-04<br>FF-FF-FF-FF<br>802.1Q VLAS<br>0x8001<br>1EC-SMV (0x<br>148<br>1<br>142<br>MLDSSMU/LLS<br>00000001<br>01 | -01-56<br>-FF-FF<br>(0x8100)<br>888BA)<br>0. SVCB0 |            |        | 88 BA 13 56 0<br>42 81 62 30 6<br>42 81 62 30 6<br>40 40 42 30 12<br>00 00 77 97 30 0<br>00 00 00 00 0<br>00 00 00 00 0<br>00 00 00 00 0<br>00 00 00 00 0<br>00 00 00 00 0<br>00 00 00 00 0<br>00 00 00 00 0<br>00 00 00 00 0<br>00 00 00 00 0<br>00 00 00 00 0<br>00 00 00 00 0<br>00 00 00 00 0<br>00 00 00 00 0<br>00 00 00 00 0<br>00 00 00 00 0<br>00 00 00 00 00 0<br>00 00 00 00 00 0<br>00 00 00 00 00 0<br>00 00 00 00 00 0<br>00 00 00 00 00 0<br>00 00 00 00 00 0<br>00 00 00 00 00 00 0<br>00 00 00 00 00 00 0<br>00 00 00 00 00 00 00 0<br>00 00 00 00 00 00 00 0<br>00 00 00 00 00 00 00 00 00 0<br>00 00 00 00 00 00 00 00 00 00 00 00 00 | 0 97 00 00<br>2 53 56 43<br>5 01 01 87<br>0 00 00 00<br>0 00 00 00<br>0 00 00 00<br>0 00 00 00<br>0 00 00 00<br>0 00 00 00<br>0 00 00 00<br>0 00 00 00 |                      |
|                                    |    | Datal:<br>Data2:<br>Data3:<br>Data4:                                                                                                    | v=1024, q=0x<br>v=12288, q=0<br>v=0, q=0x000<br>v=-14336, q=                                                           | 000000000<br>0000000000000000000000000000          |            |        |                                                                                                    |                                                                                                    |                      |
|                                    |    | Data5:<br>                                                                                                    | v=0, q=0x000<br>                                                                                                    | 100000<br>                                         | 狗性分析       |        | -                                                                                                    |                                                                                                    |                      |

## 统计采样报文的异常信息:

| この表                                | 序号  |            | 时间       |           | 时间差(us) | 信息     | AppID (OX) | smpCnt | 报文大小 (Byte) |
|------------------------------------|-----|------------|----------|-----------|---------|--------|------------|--------|-------------|
| IEC61850-9-2报文                     | 711 | 2012-09-14 | 17:24:20 | ). 923735 | 280     | 离散度异常。 | 4156       | 2242   | 177         |
| APPID:4156/SVID:ML056MU/LLNO.SVCB0 | 712 | 2012-09-14 | 17:24:20 | ). 923954 | 219     | 离散度异常. | 4156       | 2243   | 177         |
|                                    | 713 | 2012-09-14 | 17:24:20 | . 924232  | 278     | 离散度异常。 | 4156       | 2244   | 177         |
|                                    | 714 | 2012-09-14 | 17:24:20 | ). 924454 | 222     | 离散度异常. | 4156       | 2245   | 177         |
|                                    | ,   | 常号/SmpCnt  | (        |           | 查找      |        |            |        |             |
|                                    | 序4  | 3          | APPID    | 错误信息      | 1. 错误位: | 置      |            |        |             |
|                                    | 4   | 离散度异常.     |          |           |         |        |            |        |             |
|                                    |     | 1          | 4156     | 离散度异      | 常. 521  |        |            |        |             |
|                                    |     | 2          | 4156     | 离散度另      | 常. 522  |        |            |        |             |
|                                    |     | 3          | 4156     | 离散度另      | 第二 648  |        |            |        |             |
|                                    |     | 4          | 4156     | 离散度另      | 育. 649  |        |            |        |             |
|                                    |     | 5          | 4156     | 离散度异      | f常. 709 |        |            |        |             |
|                                    |     | 6          | 4156     | 出版原知      | 千尾. 710 |        |            |        |             |
|                                    |     | 7          | 4156     | 出版度知      | 千帛. 711 |        |            |        |             |
|                                    |     | 8          | 4156     | 尚煎度产      | 千帛. 712 |        |            |        |             |
|                                    |     | 9          | 4156     | 商則反チ      | 千吊. 113 |        |            |        |             |
|                                    |     | 10         | 4150     | 高职反开      | 千吊。 (14 |        |            |        |             |
|                                    |     | 10         | 4150     | 商則反开      | 平吊. 115 |        |            |        |             |
|                                    |     | 12         | 4156     | 高职度开      | 平吊. 110 |        |            |        |             |
|                                    |     | 15         | 4150     | 高則反开      | 日本 111  |        |            |        |             |
|                                    |     | 14         | 4150     | 高則夏尹      | 平常、 110 |        |            |        |             |
|                                    |     | 15         | 4156     | 高則夏尹      | 平常、 113 |        |            |        |             |
|                                    |     | 17         | 4156     | 南駅度チ      | 120     |        |            |        |             |
|                                    |     | 18         | 4156     | 南朝夏ナ      | 计中 700  |        |            |        |             |
|                                    |     | 19         | 4156     | 両期度チョ     | 1 723   |        |            |        |             |
|                                    |     | 20         | 4156     | 南駅辺ケ      | 学 724   |        |            |        |             |
|                                    |     | 21         | 4156     | 南駅度チ      | 学 726   |        |            |        |             |
|                                    |     | 22         | 4156     | 南朝し夏チ     | 学 727   |        |            |        |             |
|                                    |     | 23         | 4156     | 変帯度見      | 党 728   |        |            |        |             |
|                                    |     | 24         | 4156     | 南部度早      | 堂 729   |        |            |        |             |
|                                    |     | 25         | 4156     | 高齢度5      | 堂. 730  |        |            |        |             |
|                                    |     | 26         | 4156     | 高齢 度早     | 當. 731  |        |            |        |             |
|                                    |     | 27         | 4156     | 高齢度早      | 當. 732  |        |            |        |             |
|                                    |     | 28         | 4156     | 离散度早      | 常. 772  |        |            |        |             |

## 统计采样报文间的时间间隔(离散度):

| · 据文列表                              | 序号  |            | 时间              | 时间差 (us)   | 信息     | AppID (OX) | smpCnt | 报文大小 (Byte |
|-------------------------------------|-----|------------|-----------------|------------|--------|------------|--------|------------|
| ▲ IEC61850-9-2报文                    | 711 | 2012-09-14 | 17:24:20.923735 | 280        | 离散度异常  | 4156       | 2242   | 177        |
| APPID:4156/SVID:ML056MU/LLNO. SVCB0 | 712 | 2012-09-14 | 17:24:20.923954 | 219        | 离散度异常. | 4156       | 2243   | 177        |
|                                     | 713 | 2012-09-14 | 17:24:20.924232 | 278        | 离散度异常。 | 4156       | 2244   | 177        |
|                                     | 714 | 2012-09-14 | 17:24:20.924454 | 222        | 离散度异常  | 4156       | 2245   | 177        |
|                                     | ţ   | 字号/SmpCnt  |                 | 查找         |        |            |        |            |
|                                     | 报   | 文时间间隔纷     | iit             |            |        |            |        |            |
|                                     |     |            | 范围              | 百分比        |        |            |        |            |
|                                     |     |            | 240-            | 260 0.00 % |        |            |        |            |
|                                     |     |            | 小于240或大于        | 260 0.00 % |        |            |        |            |
|                                     |     |            | 小于200或大于        | 300 0.00 % |        |            |        |            |
|                                     |     |            | 小于150或大于        | 350 0.00 % |        |            |        |            |
|                                     |     |            | 小于50或大于         | 450 0.00 % |        |            |        |            |
|                                     |     |            |                 |            |        |            |        |            |
|                                     |     |            |                 |            |        |            |        |            |
|                                     |     |            |                 |            |        |            |        |            |
|                                     |     |            |                 |            |        |            |        |            |
|                                     |     |            |                 |            |        |            |        |            |

分析 GOOSE 报文的树形结构:

| 列表         | 序号 | 时间               | 时间差 (ns)            | 信息              | AppID (OX)    | StNum | SqNum | 报文大小 (Byte)       |    |
|------------|----|------------------|---------------------|-----------------|---------------|-------|-------|-------------------|----|
| Joose      | 3  | 2012-09-27 10:14 | : 37. 708275 2      |                 | 2000          | 1     | 3     | 122               |    |
| APPID:2000 | 4  | 2012-09-27 10:14 | :37.712277 4        |                 | 2000          | 1     | 4     | 122               |    |
|            | 5  | 2012-09-27 10:14 | :37.720275 8        |                 | 2000          | 1     | 5     | 122               |    |
|            | 6  | 2012-09-27 10-14 | 37 832659 112       | 正常状态变位          | 2000          | 2     | 0     | 122               |    |
|            | 7  | 2012-09-27 10:14 | :37.834644 2        | THUR WORKED     | 2000          | 2     | 1     | 122               |    |
|            |    |                  |                     |                 |               |       |       |                   | _  |
|            | ti | tle .            | value               |                 |               |       | ^ 01  | OC CD 02 00 01 FF | FF |
|            | 4  | Ethernet         |                     |                 |               |       | 88    | B8 20 00 00 68 00 | 00 |
|            |    | Destination Ma   | ac: 01-0C-CD-       | 02-00-01        |               |       | 65    | 74 83 04 67 6F 49 | 64 |
|            |    | Source Mac:      | FF-FF-FF-           | FF-FF-FF        |               |       | 95    | 50 85 04 00 00 00 | 02 |
|            |    | VIAN TCT -       | . 802.10 1          | AN (UNOIDD)     |               |       | 01    | 00 83 01 00 83 01 | 00 |
|            |    | Package Type     | TRC-SWV             | (Dv8888)        |               |       | 00    | 83 01 00 83 01 00 | 83 |
|            | 4  | IEC-GOOSE        |                     |                 |               |       | E     |                   |    |
|            |    | AppID:           | 0x2000              |                 |               |       |       |                   |    |
|            |    | Length:          | 104                 |                 |               |       |       |                   |    |
|            |    | Reserved1:       | 0x000x0             |                 |               |       |       |                   |    |
|            |    | Reserved2:       | 0x000x0             |                 |               |       |       |                   |    |
|            | 4  | PDU              |                     |                 |               |       |       |                   |    |
|            |    | PDU Length:      | 94                  |                 |               |       |       |                   |    |
|            |    | GOOSE Control    | Reference GOCBREF   |                 |               |       |       |                   |    |
|            |    | Time Allowed T   | To Live(TT… 4000    |                 |               |       |       |                   |    |
|            |    | Dataset Refere   | ence(datSe… DATASET |                 |               |       |       |                   |    |
|            |    | GOOSE ID(goID)   | ): GOID             |                 |               |       |       |                   |    |
|            |    | Event Timestan   | np(time): 2011-09-2 | 7 18:10:19.4289 | 994 Quality:0 | X50   |       |                   |    |
|            |    | State Change B   | Number(stN··· 2     |                 |               |       |       |                   |    |
|            |    | Sequece Number   | r(sqNum): 2         |                 |               |       |       |                   |    |
|            |    | Test Mode(test   | t): False           |                 |               |       |       |                   |    |
|            |    | Configure Rev    | (confRev): 1        |                 |               |       | -     |                   |    |

# 统计 GOOSE 报文的变位及异常信息:

| A THEFT AND DESIDENT AND A STREET AND A STREET AND A STRE |    |                            |         |         |            |       |       |          |
|----------------------------------------------------------------------------------------------------|----|----------------------------|---------|---------|------------|-------|-------|----------|
| 报文列表                                                                                                    | 序号 | 时间                         | 时间差(ms) | 信息      | AppID (OX) | StNum | SqNum | 报文大小 (By |
| 4 Goose                                                                                                    | 3  | 2012-09-27 10:14:37.708275 | 2       |         | 2000       | 1     | 3     | 122      |
| APPID:2000                                                                                                    | 4  | 2012-09-27 10:14:37.712277 | 4       |         | 2000       | 1     | 4     | 122      |
|                                                                                                    | 5  | 2012-09-27 10:14:37.720275 | 8       |         | 2000       | 1     | 5     | 122      |
|                                                                                                    | 6  | 2012-09-27 10:14:37.832659 | 112     | 正常状态变位。 | 2000       | 2     | 0     | 122      |
|                                                                                                    | 7  | 2012-09-27 10:14:37.834644 | 2       |         | 2000       | 2     | 1     | 122      |
|                                                                                                    | 序  | 弓 APPID 错误                 | 信息 错    | 误位置     |            |       |       |          |
|                                                                                                    |    |                            |         |         |            |       |       |          |
|                                                                                                    |    |                            |         |         |            |       |       |          |

## 3.6 动作时间

本装置提供三种方式测试智能终端动作时间:GOOSE 输出—GOOSE 输入、 硬接点开出—GOOSE 输入、 GOOSE 输出—硬接点开入。如下图所示。 名称解释:

最长输出时间:勾选时,在最长输出时间内如未接受到动作信号,最长时间 达到后,停止测试。如在最长输出时间内接受到动作信号,接受到信号后,马上 停止测试。未勾选时,等到有动作信号,才停止测试,否则一直测试。

开关量触发条件:勾选判断动作的开入节点,测试中必须勾选,且应与实际 接入接点一致(goose 与映射节点一致)。

动作逻辑:或,勾选多个节点时,任意一个动作就得到测试结果,停止测试。 与,勾选多个节点时,所有勾选的节点全部动作才得到测试结果,停止测试。

| 智能终端动作时间测试              | t         |                 |      |
|-------------------------|-----------|-----------------|------|
| ‡ _ 动作方式                |           |                 |      |
| Goose出-Goo<br>Goose出-硬) | oseλ<br>λ |                 | 测试结果 |
| 硬出-Goose)               | λ,        | 控制条件            |      |
| 🔘 True                  | False     |                 |      |
| - 开出2                   |           | ☑ 最长输出时间(s): 10 |      |
| ##### (APPTD・2000)      | )_9(共占9)  |                 |      |
| 🔘 True                  | False     |                 |      |
| - 开出3                   |           | 🔲 开关量触发条件:      |      |
| ##i# (APPTD - 2000)     | )-3(井下3)  |                 |      |
| 🔘 True                  | False     | 开关 <b>望</b> 输入: |      |
| 开出4                     |           |                 |      |
|                         |           | 3 4             |      |
| C True                  | False     | 5 6             |      |
| +出5                     |           | 7 8             |      |
|                         | R-1       |                 |      |
| Π He                    | € faise   | 动作逻辑:           |      |
| 开山0<br>土沢里              |           | ◎ 或             |      |
| C True                  | False     | ◎ 与             |      |
| 开出7                     | 0.111     |                 |      |
| キ心里                     |           |                 |      |
| 🔘 True                  | False     |                 |      |
| 开出8                     |           |                 |      |
| 丰识罢                     |           |                 |      |
| 🔘 True                  | False     |                 |      |
|                         |           |                 |      |
| 联机状态: 联                 | 机.        |                 |      |
|                         |           |                 |      |
|                         |           |                 |      |

下面以 GOOSE 出一GOOSE 入为例进行讲解。

第一步:测试接线,将两组光纤线分别接入测试仪的两个光口(如光口1和 光口2),将光口1(发出 goose 信号给智能终端)一组光纤线另一端接入智能 终端的输入端(接收测试仪发出的 goose 信号),将光口2(接收智能终端发出 的 goose 信息)一组光纤线另一端接入智能终端的输出端(发出 goose 信号给测 试仪)。

第二步:在系统配置处,配置 goose 信息。光口1 配置 goose 发布(配置 goose 输出信息),在光口2 配置 goose 订阅(配置 goose 输入信息)。最后, 点击"保存"与"确定"按钮,完成配置下载。

Goose 发布:

| ◆ 配置<br>→/+                                                                                                    |                                                                                                    |                                                                                                    |                                                          |   |                                                                                                    |                                                                                                    |                                               |                                        | • X                                              |
|----------------------------------------------------------------------------------------------------|----------------------------------------------------------------------------------------------------|----------------------------------------------------------------------------------------------------|----------------------------------------------------------|---|----------------------------------------------------------------------------------------------------|----------------------------------------------------------------------------------------------------|-----------------------------------------------|----------------------------------------|--------------------------------------------------|
| scd                                                                                                    |                                                                                                    |                                                                                                    |                                                          |   |                                                                                                    |                                                                                                    |                                               |                                        |                                                  |
| <ul> <li>■ 系统参数设置</li> <li>■ IEC61850-9-2报文</li> <li>✓ APPID:0160/SVID:…</li> <li>✓ APPID:4000/SVID:…</li> <li>✓ IEC60044-7/8报文</li> <li>● ST1-LDname:4000</li> <li>● ST2-LDname:4001</li> <li>● ST3-LDname:4002</li> <li>● ST4-LDname:4003</li> <li>● ST5-LDname:4004</li> <li>● ST6-LDname:4005</li> <li>● ST7-LDname:4006</li> <li>● ST8-LDname:4007</li> <li>■ Goose 订阅</li> <li>✓ APPID:2000/Goose…</li> </ul> | GOOSE发布<br>描述<br>目的Mac地址(0x)<br>APPID (0x)<br>优先级<br>GooseId<br>节点序号 节点将<br>10-1Dname:4005<br>节<br>3 节<br>4 节<br>5 节<br>6 节 | 描述<br>01-0C-CD-02-0<br>2000<br>2<br>co-CD-02-0<br>2<br>co-CD-02-0<br>2<br>co-CD-02-0<br>2<br>co-CD-02-0<br>2<br>2<br>co-CD-02-0<br>2<br>co-CD-02-0<br>2<br>co | つつ-OO<br>初値<br>FALSE<br>FALSE<br>FALSE<br>FALSE<br>FALSE | > | 输出端口<br>源Mac地址(C<br>通道数目<br>VLAND<br>DataSet<br>发送间隔(mz<br>发送间隔(mz<br>发送间隔(mz<br>名<br>3<br>4<br>5<br>6<br>7<br>8 | FTH1           FF-FF-FF-1           6           0           dataSet           :)           工           关联节点           APPID:2000-1           APPID:2000-2 | 7F-FF-FF<br>0=5000, T1=<br>节点名称<br>节点1<br>节点3 | 2, T2=4, T3=<br>节点类型<br>单点<br>单点<br>单点 | マ<br>引<br>引<br>加<br>信<br>FALSE<br>FALSE<br>FALSE |
|                                                                                                    |                                                                                                    |                                                                                                    |                                                          |   | 保存                                                                                                    | 确定                                                                                                    | Į Į                                           | 测                                      | 打开键盘                                             |

Goose 订阅:

| <b>ゆ<sup>の</sup> 配置</b><br>文件                                                                                                    |                                                                                           |                |        |                                                          |   |                                                                                               |                                                                                                    |                                               |                                  | • •                                  |
|----------------------------------------------------------------------------------------------------|-------------------------------------------------------------------------------------------|----------------|--------|----------------------------------------------------------|---|-----------------------------------------------------------------------------------------------|----------------------------------------------------------------------------------------------------|-----------------------------------------------|----------------------------------|--------------------------------------|
| <ul> <li>▲ 系统参数设置</li> <li>▲ FBC61850-9-2报文</li> <li>✓ APP ID: 0160/SVID: ***</li> <li>✓ APP ID: 4000/SVID: ***</li> <li>✓ ST1-LDname: 4001</li> <li>ST2-LDname: 4001</li> <li>ST3-LDname: 4002</li> <li>ST4-LDname: 4004</li> <li>ST5-LDname: 4005</li> <li>ST7-LDname: 4006</li> <li>ST8-LDname: 4007</li> <li>✓ Goose 订阅</li> <li>✓ APP ID: 2000/Goose ***</li> <li>✓ APP ID: 2000/Goose ***</li> </ul> | GOOSET<br>描述<br>目的場合地址<br>优先级<br>GocBRef<br>GooseId<br>节点序号<br>1<br>2<br>3<br>4<br>5<br>6 | 丁 ( <b>戌</b> ) | i述<br> | 10-00<br>初值<br>FAISE<br>FAISE<br>FAISE<br>FAISE<br>FAISE | > | 输入端口<br>源Mac地址 (C<br>通道数目<br>VLATD<br>DatsSet<br>发送间隔 (mic<br>2<br>3<br>4<br>5<br>6<br>7<br>8 | ETH2           FF-FF-FF-           6           0           dataSet           :)           文联节点           APPID:2000-3           APPID:2000-3 | FF-FF-FF<br>つ=5000, T1=<br>节点名称<br>节点1<br>节点3 | 2, 12=4, 13=<br>节点类型<br>单点<br>单点 | 8<br>VJ(f<br>FALSE<br>FALSE<br>FALSE |
|                                                                                                    |                                                                                           |                |        |                                                          |   | 保存                                                                                            | 确定                                                                                                    | Į Į                                           | 则消                               | 打开键盘                                 |

第三步:进入"动作时间"模块。将开出1置为"true"后,再点击"开始 测试",测出动作时间。

| 皆能终端动          | 作时间测试             |         |                 |      |
|----------------|-------------------|---------|-----------------|------|
| ‡ 动作方          | ī式                |         |                 |      |
| 开始测            | 抗式                |         |                 | 测试结果 |
| - 开出1<br>描述 (A | PPID:2000)-1 (节点1 | )       | 控制条件            |      |
| 💿 True         | 2                 | 🔘 False | 図 最长输出时间(a)・ 10 |      |
| 一开出2           |                   |         |                 |      |
| 描述 (A          | PPID:2000)-2(节点2  | 0       |                 |      |
| 🔘 True         | 2                 | False   | ☑ 开关量触发条件:      |      |
| 开出3            |                   |         |                 |      |
| 描述 (A          | PPID:2000)-3(节点3  | )       | 开关重输入:          |      |
| 🔘 True         |                   | False   |                 |      |
| - 开出4          |                   |         |                 |      |
| 未设置            |                   |         | 5 6             |      |
| 🔘 True         | 2                 | False   | 7 8             |      |
| 开出5            |                   |         | 动作课程            |      |
| 未设置            |                   |         | ● 或             |      |
| 🔘 True         | 2                 | False   | ◎ 与             |      |
| 一开出6           |                   |         |                 |      |
| 未设置            |                   |         |                 |      |
| 🔘 True         |                   | False   |                 |      |
| 一开出7           |                   |         |                 |      |
| 未设置            |                   |         |                 |      |
| 🔘 True         | 2                 | False   |                 |      |
| 开出8            |                   |         |                 |      |
| 未设置            |                   |         |                 |      |
| 🔘 True         | •                 | False   |                 |      |
|                |                   |         |                 |      |
| 联机出            | ド杰・联和             |         |                 |      |
| 10(1000        |                   |         |                 |      |
|                |                   |         |                 |      |
|                |                   |         |                 |      |

动作结果:

| 7 - 9 - 3 - 1 - 1                         |          | ,               | 测试新     | 白果          |
|-------------------------------------------|----------|-----------------|---------|-------------|
| 713623124                                 |          |                 | 测试项目    |             |
| - 井出1                                     |          | 控制条件            | 测试对象:   | 智能终         |
| True                                      | False    |                 | 接线方式:   | GooseH-Goos |
| 开出2                                       |          | ☑ 最长输出时间(s): 10 |         |             |
| 構みま (************************************ |          |                 | 运力1年时间: | 0.000334    |
| 🔘 True                                    | False    |                 |         |             |
| ─开出3<br>烘;≭ (APPTD · 2000)                | 1-3(井占3) | ☑ 开关量触发条件:      |         |             |
| 🔘 True                                    | False    | 开关重输入:          |         |             |
| 开出4                                       |          | ✓ 1 2           |         |             |
| <u>부</u> 끈뽚                               |          | 3 4             |         |             |
| True<br>True                              | False    | 5 6             |         |             |
| 井正5<br>土沢里                                |          | 7 8             |         |             |
| True                                      | False    |                 |         |             |
| 开出6                                       |          | 本別1月2巻辑:        |         |             |
| 丰心里                                       |          |                 |         |             |
| 🔘 True                                    | False    |                 |         |             |
| 开出7                                       |          |                 |         |             |
|                                           |          |                 |         |             |
| ±沿里<br>◎ True                             | S Polso  |                 |         |             |
| ±沿署<br>○ True<br>开出8                      | S Larze  |                 |         |             |
| ≠心署<br>◎ True<br>开出8<br>≠心罢               | Faise    |                 |         |             |

Goose 出一硬入:测试方法与 goose 出一goose 入类似。不同的是:测试输入为硬接点输入,不必配置 goose 订阅,只需将智能终端的开出端口接入测试仪的开关量输入端口即可。

硬出一goose 入:测试方法与 goose 出一goose 入类似。不同的是:测试输 出为硬接点输出,不必配置 goose 发布,只需将测试仪的开关量输出端口接入智 能终端的开入端口即可。

# 附件一 输出到 MU 前端的数字协议标准

该接口标准引自 GB/T 20840.8—2007 相关规定

#### 6.5.1 MU 与 ECT/EVT 的接口

符合 GB/T 20840.8—2007 相关规定。

ECT/EVT 与 MU 之间的数据采用串行传输,可采用异步方式传输,也可采用同步方式传输。传输 介质采用光纤传输。

- 6.5.1.1 异步方式传输
  - a) MU 和电子式互感器的数据通信参照 GB/T 18657.1-2002 的 FT3 的固定长度帧格式,数据传 输帧格式见表 2~表 5。
  - b) 电子式互感器与 MU 之间宜采用多模光纤,逻辑"1"定义为"光纤灭",逻辑"0"定义为 "光纤亮"。传输速率为 2.0Mbit/s 或其整数倍。采样率为 4000Hz,帧格式 I、Ⅱ、Ⅲ的传 输速率宜为 2.0Mbit/s,帧格式Ⅳ的传输速率宜为 4.0Mbit/s。采样率为 12 800Hz,帧格式 I、Ⅱ、Ⅲ的传输速率宜为 6.0Mbit/s,帧格式Ⅳ的传输速率宜为 8.0Mbit/s。光波长范围为 820nm~860nm(850nm),光缆类型为 62.5/125µm 多模光纤,光纤接头宜采用 ST 或 FC 接头。

#### DL / T 282 - 2012

| bit 位      | 27       | 26     | 2 <sup>5</sup>           | 24               | 2 <sup>3</sup>      | 2 <sup>2</sup> | 21 | 2 <sup>0</sup> |  |  |  |
|------------|----------|--------|--------------------------|------------------|---------------------|----------------|----|----------------|--|--|--|
| お始然        | 0        | 0      | 0                        | 0                | 0                   | 1              | 0  | 1              |  |  |  |
| A294119    | 0        | 1      | 1                        | 0                | 0                   | 1              | 0  | 0              |  |  |  |
|            | msb      |        |                          | 报文类型             | (0×01)              |                |    | lsb            |  |  |  |
|            | msb      |        |                          | 温度               | £℃                  |                |    | lsb            |  |  |  |
|            | msb      |        |                          | 额定延用             | 寸时间 I <sub>dr</sub> |                |    |                |  |  |  |
|            |          |        |                          | μ                | LS .                |                |    | lsb            |  |  |  |
|            | msb      |        | DataC                    | bannel #1 4      | 星护田由海               | <b>数</b> 据 1   |    |                |  |  |  |
|            |          |        |                          |                  |                     |                |    |                |  |  |  |
|            | msb      |        | DataChannel #2 保护用电流数据 2 |                  |                     |                |    |                |  |  |  |
| 用户数据(16字节) |          |        | Dunc                     | indiana a second | ** /12·G#16         |                |    | lsb            |  |  |  |
|            | msb      |        |                          |                  |                     |                |    |                |  |  |  |
|            |          |        |                          |                  |                     |                |    | lsb            |  |  |  |
|            | msb      |        | D                        | ataChannel #     |                     |                |    |                |  |  |  |
|            |          |        |                          |                  |                     |                |    | lsb            |  |  |  |
|            | msb      |        | Da                       | ataChannel #     | #5 本相电历             | E 2            |    |                |  |  |  |
|            |          | L      |                          |                  |                     |                |    | lsb            |  |  |  |
|            | msb      |        |                          | 状态               | 字1                  |                |    |                |  |  |  |
|            |          |        |                          |                  |                     |                |    | lsb            |  |  |  |
| CRC        | msb      | 1      |                          | 用户数据的            | り CRC 校業            | ż              |    |                |  |  |  |
|            |          |        |                          |                  |                     |                |    | lsb            |  |  |  |
|            | msb      | 状态学 2  |                          |                  |                     |                |    |                |  |  |  |
| 用户数据(4字节)  | <u> </u> |        |                          |                  |                     |                |    |                |  |  |  |
|            | msb      | SmpCnt |                          |                  |                     |                |    |                |  |  |  |
| · · · ·    | <u> </u> | •      |                          |                  |                     |                |    | lsb            |  |  |  |
| CRC        | msb      | -      |                          | 用户数据的            | りCRC 校藝             | ż              |    |                |  |  |  |
|            |          |        |                          |                  |                     |                |    | ISD            |  |  |  |

#### 表2 数据传输帧格式 [ (单相互感器)

#### 表3 数据传输帧格式Ⅱ(三相电流互感器)

| bit 位             | 27  | 26 | 25      | 24           | 2 <sup>3</sup> | 2 <sup>2</sup> | 21 | 20  |  |  |
|-------------------|-----|----|---------|--------------|----------------|----------------|----|-----|--|--|
| 标始效               | 0   | 0  | 0       | 0            | 0              | 1              | 0  | 1   |  |  |
| AGAU10            | 0   | 1  | 1       | 0            | 0              | 1              | 0  | 0   |  |  |
|                   | msb |    |         | 报文类型         | (0×02)         |                |    | ĺsb |  |  |
|                   | msb |    | 温度℃     |              |                |                |    |     |  |  |
| 用户数据(16 字节)       | msb |    |         |              |                |                |    |     |  |  |
| 747 3638 (10 3 17 |     |    |         | μ            | ls             |                |    | lsb |  |  |
|                   | msb |    | DataCha |              | 0亿均用由          | 冻着~捉 1         |    |     |  |  |
|                   |     |    | DataCha | innes #1 A 4 | 1040.0046      | OR BOARD BE    |    | lsb |  |  |

DL / T 282 - 2012

| 麦 | 3 | (緯)       |
|---|---|-----------|
|   | • | 1 2 2 2 2 |

| bit 位       | 27                                                                                                    | 2 <sup>6</sup>              | 25                          | 24           | 23          | 2 <sup>2</sup> | 21 | 2 <sup>0</sup> |
|-------------|----------------------------------------------------------------------------------------------------|-----------------------------|-----------------------------|--------------|-------------|----------------|----|----------------|
|             | 2 <sup>7</sup> 2 <sup>6</sup> 2 <sup>5</sup> 2 <sup>4</sup> 2 <sup>3</sup> 2 <sup>2</sup> 2 <sup>1</sup> msb     DataChannel #2 A 相保护用电流数据 2       msb     DataChannel #3 B 相保护用电流数据 1       msb     DataChannel #3 B 相保护用电流数据 2       msb     DataChannel #4 B 相保护用电流数据 2       msb     DataChannel #5 C 相保护用电流数据 1       msb     DataChannel #6 C 相保护用电流数据 2       msb     DataChannel #6 C 相保护用电流数据 2       msb     DataChannel #6 C 相保护用电流数据 2       msb     DataChannel #6 C 相保护用电流数据 2       msb     DataChannel #6 C 相保护用电流数据 2       msb     DataChannel #6 C 相保护用电流数据 2       msb     DataChannel #7 A 相測量用电流数据       msb     DataChannel #7 A 相測量用电流数据       msb     DataChannel #8 B 相測量用电流数据       msb     DataChannel #9 C 相测量用电流数据 |                             |                             |              |             |                |    |                |
|             |                                                                                                    |                             | DataCh                      | annei #2 A 4 | 1040-10-69  | M 98 196 2     |    | lsb            |
|             | insb                                                                                                    |                             | DataCh                      | annel #3 B Å | 服装护用电流      | 遊数据 1          |    |                |
|             |                                                                                                    |                             | Dutach                      |              | HUND 747-04 |                |    | lsb            |
| 用户数据(16 字节) | msb                                                                                                    |                             | DataChannel #4 B 相保护用电流数据 2 |              |             |                |    |                |
|             |                                                                                                    |                             |                             | lsb          |             |                |    |                |
|             | msb                                                                                                    |                             | DataCh                      | annel #5 C Å | 1保护用电:      | 流数据1           |    |                |
|             |                                                                                                    |                             | DataChannel #6 C 相保护用电流数据 2 |              | lsb         |                |    |                |
|             | msb                                                                                                    | DataChannel #6 C 相保护用电流数据 2 |                             |              |             |                |    |                |
|             |                                                                                                    |                             | DataChannel #6 C 相保护用电流数据 2 |              |             |                |    |                |
| CRC         | msb                                                                                                    |                             | 用户数据约 CBC 按验                |              |             |                |    |                |
|             |                                                                                                    |                             | 用戶數据的 CRC 夜號                |              |             |                |    |                |
|             | msb                                                                                                    | DataChannel #7 A 相測量用电流数据   |                             |              |             |                |    |                |
|             |                                                                                                    |                             | DataChannel #7 A 相测量用电流数据   |              |             |                |    | lsb            |
|             | msb                                                                                                    | DataChannel #8 B 相测量用电流数据   |                             |              |             |                |    |                |
|             |                                                                                                    |                             |                             |              |             |                |    | lsb            |
|             | msb                                                                                                    |                             | DataC                       | hannel #9 C  | 相测量用电       | 流数据            |    |                |
| 用户数据(12 字节) |                                                                                                    |                             |                             |              |             |                |    | lsb            |
|             | msb                                                                                                    |                             |                             | 状态           | 5字1         |                |    |                |
|             |                                                                                                    |                             |                             |              |             |                |    | isb            |
|             | msb                                                                                                    |                             |                             | 状ま           | 穿2          |                |    | <u> </u>       |
|             |                                                                                                    |                             |                             |              |             |                |    | lsb            |
|             | msb                                                                                                    | SmpCnt                      |                             |              |             |                |    |                |
| 1           |                                                                                                    |                             |                             |              |             |                |    | lsb            |
| CRC         | msb                                                                                                    |                             |                             | 用户数据的        | りCRC 校验     | t              |    |                |
|             |                                                                                                    |                             |                             |              |             |                |    | lsb            |

| bit 位               | 27  | <ul> <li>2<sup>6</sup></li> </ul> | 25  | 24   | 2 <sup>3</sup> | 22 | 2 <sup>1</sup> | 2 <sup>0</sup> |
|---------------------|-----|-----------------------------------|-----|------|----------------|----|----------------|----------------|
| 約144.92             | 0   | 0                                 | 0   | 0    | 0              | 1  | 0              | 1              |
| 起知何                 | 0   | 1                                 | 1   | 0    | 0              | 1  | 0              | 0              |
|                     | msb |                                   |     | 报文类型 | (0×03)         |    |                | lsb            |
| 田白夢線 (12 春季)        | msb |                                   | 温度で |      |                |    |                |                |
|                     | msb | <b>新定延时时间</b> (a-                 |     |      |                |    |                |                |
| 107 30296 (10-1-17) |     | 1                                 |     | 1    | LS             |    |                | lsb            |
|                     | msb |                                   |     |      |                |    |                |                |
|                     |     | DataChannel #1 A 相电压 1            |     |      |                |    |                | lsb            |

#### 表4 数据传输帧格式Ⅲ(三相电压互感器)

DL / T 282 - 2012

表4(续)

| bit 位               | 27  | 26                     | 25                          | 24                    | 23          | 2 <sup>2</sup> | 21 | 20  |  |
|---------------------|-----|------------------------|-----------------------------|-----------------------|-------------|----------------|----|-----|--|
|                     | msb |                        |                             | atoChannel (          | 的人招出日       | 5.2            |    |     |  |
|                     |     |                        | D                           | atachanner            | *2 A 10 -81 |                |    | lsb |  |
|                     | msb |                        | Date Channel #2 D #3 da E 1 |                       |             |                |    |     |  |
|                     |     |                        | Directority and In-STC 1    |                       |             |                |    |     |  |
| <b>用户数据 (16 字节)</b> | msb | ļ                      | D                           | ataChannel i          | 54 B 相由日    | 5.2            |    |     |  |
|                     |     |                        |                             |                       |             |                |    | lsb |  |
|                     | msb |                        | D                           | ataChannel            | #5C相由日      | F 1            |    |     |  |
|                     |     |                        |                             | and contained to      | 99 C 411-B2 |                |    | lsb |  |
|                     | msb | DataChannel #6.C 超由压 2 |                             |                       |             |                |    |     |  |
|                     |     |                        | DataCnannel #6 C 相电压 Z      |                       |             |                |    |     |  |
| CRC                 | msb |                        |                             | 用户数据的                 | CRC 校惑      | ;              |    |     |  |
|                     |     |                        |                             |                       |             | ·              |    | lsb |  |
|                     | msb |                        |                             | 状态                    | 字1          |                |    |     |  |
|                     |     |                        |                             |                       |             |                |    | lsb |  |
| 用户数据(6字节)           | msb |                        |                             | 状态                    | 字 2         |                |    |     |  |
|                     |     |                        |                             |                       |             |                |    | lsb |  |
|                     | msb |                        |                             | Sm                    | oCnt        |                |    |     |  |
|                     |     |                        |                             |                       |             |                |    | lsb |  |
| CRC                 | msb |                        |                             | 田户敷握的                 | CRC 校秘      | +              |    |     |  |
| Che                 |     |                        |                             | /11/ <b>3543/1</b> 14 | 1000 1235   | L              |    | lsb |  |

| bit 位         | 27  | 26                          | 2 <sup>5</sup> | 24          | 23           | 2 <sup>2</sup> | 2 <sup>1</sup> | 2 <sup>0</sup> |  |
|---------------|-----|-----------------------------|----------------|-------------|--------------|----------------|----------------|----------------|--|
| 机体体           | 0   | 0                           | 0              | 0           | 0            | 1              | 0              | 1              |  |
| A54 90 TU     | 0   | 1                           | 1              | 0           | 0            | 1              | 0              | 0              |  |
|               | msb |                             |                | 报文类型        | (0×04)       |                |                | isb            |  |
|               | msb |                             |                | 温           | E.C          |                |                | lsb            |  |
|               | msb |                             |                | 额定延日        | 寸时间 /a       |                |                |                |  |
|               |     |                             | lsb            |             |              |                |                |                |  |
|               | msb |                             |                |             |              |                |                |                |  |
| 用户数据(16 字节)   |     | DataCoannel #1 A 伯保护用电视数据 1 |                |             |              |                |                |                |  |
| (H) MAN 4 (1) | msb |                             |                |             |              |                |                |                |  |
|               |     |                             | lsb            |             |              |                |                |                |  |
|               | msb |                             | DataCha        | nnel #3 R ‡ | 旧保护田由        | 液數据 1          |                |                |  |
|               |     |                             | PANK/10        |             |              | NUMANI I       |                | lsb            |  |
|               | msb |                             | DataCha        | nnel #4 R ‡ | 1保护用由:       | 清数据 2          |                |                |  |
|               |     |                             | DateCite       |             | H (A) (4 (A) | NEW YORK OF    |                | lsb            |  |

表5 数据传输帧格式Ⅳ(三相电流电压互感器)

DL / T 282 - 2012

|                     | _   |     | T .                     |              |             |          |    |      |
|---------------------|-----|-----|-------------------------|--------------|-------------|----------|----|------|
| bit 位               | 27  | 26  | 25                      | 24           | 23          | 22       | 21 | 20   |
|                     | msb | -   | DataCha                 | unnel #5 C Å | 相保护用电       | 流数据1     |    |      |
| 用户数据(16 字节)         |     |     |                         |              |             |          |    | lsb  |
|                     | msb | 1   | DataCha                 | nmel #6 C #  | 相保护用电       | 流数据 2    |    | L    |
|                     | _   |     |                         |              |             |          |    | lsb  |
| CRC                 | msb |     |                         | 用户数据的        | りCRC 校業     | 5        |    |      |
|                     |     |     |                         | /4/ 20404    |             |          |    | lsb  |
|                     | msb |     | DataCh                  | annel #7 A   | 相测量用由       | a<br>流教报 |    |      |
|                     |     |     |                         |              |             |          |    | lsb  |
|                     | msb |     | DataCh                  | annel #8 B   | 相测量用由       | 這次教展     |    |      |
|                     |     |     |                         |              |             |          |    | lsb  |
|                     | msb |     | DataCh                  | annel #9 C   | 相测量用由       | 1 流数据    |    |      |
|                     |     |     |                         |              |             |          |    | lsb  |
|                     | msb |     | DataChannel #10 A 相小压 1 |              |             |          |    |      |
| 用户数据(16 字节)         |     |     |                         |              |             |          |    | lsb  |
|                     | msb |     | DataChannel #11 A 相电压 2 |              |             |          |    |      |
|                     |     |     |                         |              | lsb         |          |    |      |
|                     | msb |     | DataChannel #12 B 相电压 1 |              |             |          |    |      |
|                     |     |     |                         |              |             | lsb      |    |      |
|                     | msb |     | Da                      | taChannel #  | ¥13 B 相电    | 压 2      |    |      |
|                     | ļ   |     |                         |              |             |          |    | lsb  |
|                     | msb |     | Da                      | taChannel #  | 414 C 相电    | 压 1      |    |      |
|                     |     |     |                         |              |             |          |    | lsb  |
| CRC                 | msb |     |                         | 用户数据的        | )<br>CRC 校彩 | •        |    |      |
|                     | _   |     |                         |              |             |          |    | lsb  |
|                     | msb |     | Da                      | taChannel #  | 出た相由)       | 压 2      |    |      |
|                     |     |     |                         |              |             |          |    | lsb  |
|                     | msb |     |                         | 投太           | (史 1        |          |    |      |
| 田白敷堤 (0 空共)         |     |     | 状态学 1                   |              | lsb         |          |    |      |
| /m//34X3/a (0 + 14) | msb |     |                         | ال- حال      |             |          |    |      |
|                     |     | 1   |                         | 状态           | 5子 2        |          |    | lsb  |
|                     | msb |     |                         |              |             |          |    |      |
|                     |     | 1   |                         | Smj          | pCnt        |          |    | lsb  |
|                     | msb |     |                         |              |             |          |    |      |
| CRC                 |     | 1   |                         | 用户数据的        | りCRC 校验     | \$       |    | 1-1- |
|                     | 1   | r - |                         |              |             | 150      |    |      |

# 附录二 精度测试合格与否误差评定条件

## A.测量用电流通道误差评定条件

下表中的准确级是以该准确级在额定电流下所规定最大允许电流误差的百分数来标称。

在额定频率下的电流误差、相位误差(角差),应不超过下表所列值。

| 准确   | 电流误差(±%) |             |      |     |     |    | 相位认         | 吴差(土 | =') |     |
|------|----------|-------------|------|-----|-----|----|-------------|------|-----|-----|
| 级    | 7        | 在下列额定电流(%)时 |      |     |     |    | 在下列额定电流(%)时 |      |     |     |
|      | 1        | 5           | 20   | 100 | 120 | 1  | 5           | 20   | 100 | 120 |
| 0.1  |          | 0.4         | 0.2  | 0.1 | 0.1 |    | 15          | 8    | 5   | 5   |
| 0.2S | 0.75     | 0.35        | 0.2  | 0.2 | 0.2 | 30 | 15          | 10   | 10  | 10  |
| 0.2  |          | 0.75        | 0.35 | 0.2 | 0.2 |    | 30          | 15   | 10  | 10  |
| 0.5S | 1.5      | 0.75        | 0.5  | 0.5 | 0.5 | 90 | 45          | 30   | 30  | 30  |
| 0.5  |          | 1.5         | 0.75 | 0.5 | 0.5 |    | 90          | 45   | 30  | 30  |
| 1    |          | 3.0         | 1.5  | 1.0 | 1.0 |    | 180         | 90   | 60  | 60  |

对3级和5级,在额定频率下的电流误差应不超过下表所列数值:

| 准确级 | 电流误差                                         | 相位误差(±′) |  |
|-----|----------------------------------------------|----------|--|
|     | (上下列 ) (1) (1) (1) (1) (1) (1) (1) (1) (1) ( |          |  |
|     | 50                                           | 不规定      |  |
| 3   | 3                                            | 3        |  |
| 5   | 5                                            | 5        |  |

## B.保护用电流通道误差评定条件

下表中的准确级是以该准确级在额定准确限值一次电流下所规定最大允许 复合误差的百分数来标称,其后标以字母"P"(表示保护)或字母"TPE"(表 示暂态保护电子式互感器准确级)。

在额定频率下的电流误差、相位误差(角差)、复合误差,应不超过下表所 列值。

| 准确级  | 电流误差(±%) | 相位误差(±′) | 复合误差(%) |
|------|----------|----------|---------|
|      | 在额定一次电流  | 在额定一次电流  | 在额定准确限值 |
|      | 时        | 时        | 一次电流时   |
| 5TPE | 1        | 60       | 5       |
| 5P   | 1        | 60       | 5       |
| 10P  | 3        |          | 10      |

## C.测量用电压通道误差评定条件

下表中的准确级是以该准确级在额定电压下所规定最大允许电压误差的百分数来标称。

在 80%<sup>~</sup>120%的额定电压及功率因数为 0.8(滞后)的 25%<sup>~</sup>100%的额定负荷下,在额定频率时,电压误差和相位误差,不超过下表规定的限值。

| 准确级 | 电压误差(±%)       | 相位误差(±')    |
|-----|----------------|-------------|
|     | 在下列额定电压(%)时    | 在下列额定电压(%)时 |
|     | $80^{\sim}120$ | 80~120      |
| 0.1 | 0.10           | 5. 0        |
| 0.2 | 0. 2           | 10          |
| 0.5 | 0. 5           | 20          |
| 1   | 1.0            | 40          |
| 3   | 3. 0           | 不规定         |

# D.保护用电压通道误差评定条件

下表中的准确级是以该准确级在 5%额定电压至额定电压因数(额定电压因 子为 1.2、1.5 或 1.9)相对应的电压下所规定的最高允许电压误差的百分数来 标称。

| 准确级 | 在下列额定电压 Up/Upr 下 |          |           |          |             |          |  |  |
|-----|------------------|----------|-----------|----------|-------------|----------|--|--|
|     | 2%               |          | 5%        |          | x%(额定电压因数下) |          |  |  |
|     | 电压误差             | 相位误差     | 电压误差      | 相位误差     | 电压误差        | 相位误差     |  |  |
|     | $(\pm\%)$        | $(\pm')$ | $(\pm\%)$ | $(\pm')$ | $(\pm\%)$   | $(\pm')$ |  |  |
| 3P  | 6                | 240      | 3         | 120      | 3           | 120      |  |  |
| 6P  | 12               | 480      | 6         | 240      | 6           | 240      |  |  |

地 址:成都市高新区高朋大道 11 号 F 座一楼

服务热线: 028-86080225

传真: 028-85211665